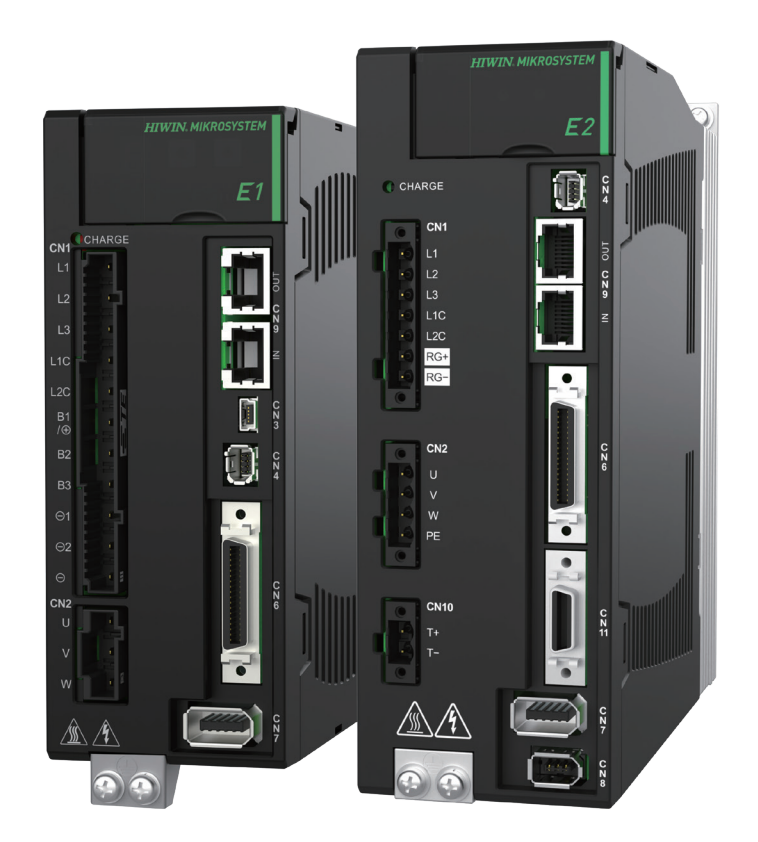

# **Application Note**

E 系列 MECHATROLINK-III 驅動器 搭配 KEYENCE KV STUDIO

> www.hiwinmikro.tw MD37UC01-2405\_V1.2

# 修訂紀錄

手冊版次資訊亦標記於手冊封面右下角。

MD37UC01-2405\_V1.2

一 手冊版次

- 發行年份與月份

| 發行日期       | 版次  | 適用產品                            | 更新內容                                                                         |  |  |
|------------|-----|---------------------------------|------------------------------------------------------------------------------|--|--|
| 2024/05/20 | 1.2 | E 系列<br>MECHATROLINK-III<br>驅動器 | 支援 E 系列驅動器·將 E1 更名為 E 系列。                                                    |  |  |
| 2023/10/18 | 1.1 | E1<br>MECHATROLINK-III<br>驅動器   | <ol> <li>更新 3.1 節<b>定位控制。</b></li> <li>更新 4.3 節<b>原點感測器和 Z 相。</b></li> </ol> |  |  |
| 2023/06/30 | 1.0 | E1<br>MECHATROLINK-III<br>驅動器   | 初版發行。                                                                        |  |  |

# 相關文件

透過相關文件,使用者可快速了解此手冊的定位,以及各手冊、產品之間的關聯性。詳細內容請至本公司 官網→下載中心→手冊總覽閱覽(https://www.hiwinmikro.tw/Downloads/ManualOverview\_TC.htm)。

# 序言

本手冊詳細說明 E 系列 MECHATROLINK-III 驅動器搭配 KEYENCE KV-7000 系列 PLC 時, PLC 軟體 KV STUDIO 的操作。

# 軟硬體規格

| 名稱                           | 軟體/韌體版本                      |  |  |
|------------------------------|------------------------------|--|--|
|                              | 軟體 ( Thunder ) : 1.9.16.0 以上 |  |  |
| E 忝列 MECHATROLINK-III >> 副 番 | 韌體:2.8.16 以上                 |  |  |
|                              | 軟體(KV STUDIO): 11.61 以上      |  |  |
| KEYENCE KV-7500              | 韌體: <b>2.400</b> 以上          |  |  |
| KEYENCE KV-XH04ML            | 韌體: <b>1.106</b> 以上          |  |  |

# 目錄

| 1. | 連線  | 與模組設定             | 1-1    |
|----|-----|-------------------|--------|
|    | 1.1 | 硬體設備介紹            | 1-2    |
|    | 1.2 | IP 設定與連線          | 1-4    |
|    | 1.3 | 軸配置               | . 1-12 |
| 2. | 參數  | 設定                | 2-1    |
| 3. | 試運  | 轉                 | 3-1    |
|    | 3.1 | 定位控制              | 3-2    |
|    | 3.2 | 起動速度、加減速度/時間、加速曲線 | 3-4    |
| 4. | 原點  | 复歸                | 4-1    |
|    | 4.1 | Z 相立即原點復歸         | 4-2    |
|    | 4.2 | 限位開關上升緣           | 4-3    |
|    | 4.3 | 原點感測器和 Z 相        | 4-4    |

# 1. 連線與模組設定

| 1. | 連紡  | 與模組設定    | 1-1  |
|----|-----|----------|------|
| 1  | L.1 | 硬體設備介紹   | 1-2  |
| 1  | L.2 | IP 設定與連線 | 1-4  |
| 1  | 3   | 軸配置      | 1-12 |

連線與模組設定

### E系列MECHATROLINK-III驅動器搭配KEYENCE KV STUDIO

# 1.1 硬體設備介紹

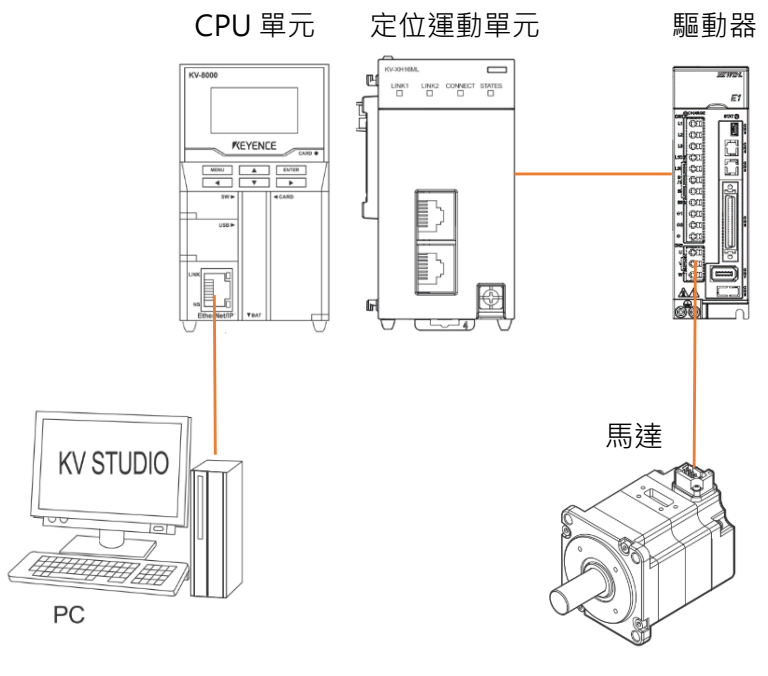

圖 1.1.1

KEYENCE KV-7500 本身是由一塊 CPU 單元和一塊或多塊定位運動單元組成的控制器。第一次使用時,需要將 CPU 單元與定位運動單元拼合,並且準備 24 VDC 1.8 A 的電源供應器供給 CPU 單元。CPU 單元主要負責與電腦連線,定位運動單元主要負責與驅動器連線。

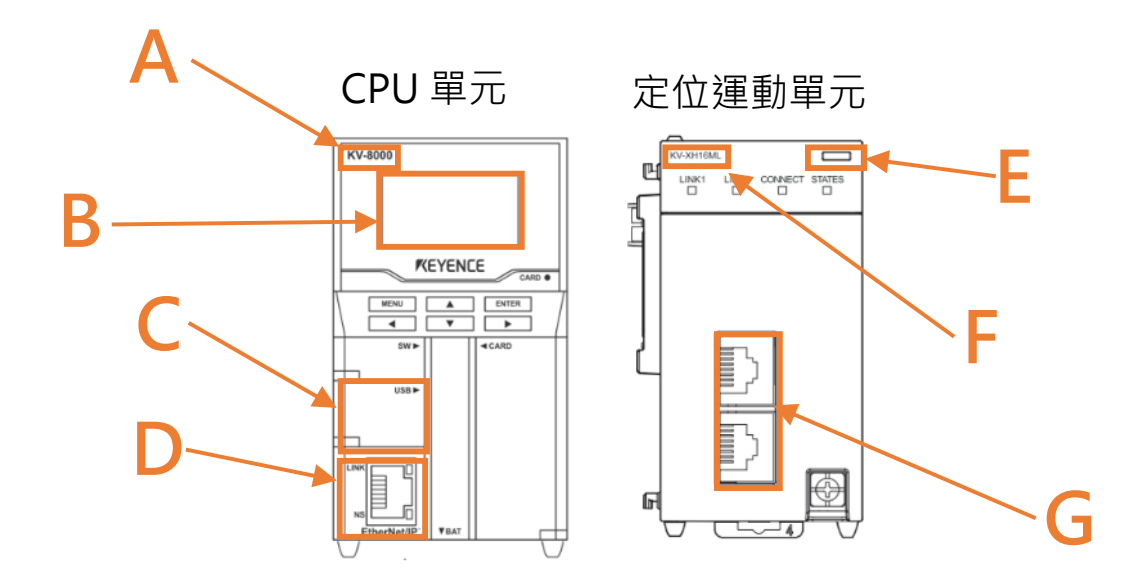

MD37UC01-2405

### E系列MECHATROLINK-III驅動器搭配KEYENCE KV STUDIO

連線與模組設定

■ 區域 A

CPU 單元的型號。

■ 區域 B

LCD 螢幕顯示器。

■ 區域 C

電腦 USB 連接孔。

- **區域 D** CPU 單元網路連接孔。
- 區域 E

LED 顯示燈。 紅燈:單元連線失敗。 綠燈:單元連線成功。

■ 區域 F

定位運動單元的型號。

■ 區域 G

運動單元網路連接孔。

運動單元和驅動器需使用 Keyence 特製的網路線 · 一般的網路線可能無法成功通訊。

MD37UC01-2405

連線與模組設定

### E系列MECHATROLINK-III驅動器搭配KEYENCE KV STUDIO

# 1.2 IP 設定與連線

1. 第一次設定時,先將 USB 傳輸線和網路傳輸線連上 CPU 單元和電腦,並打開 KV STUDIO 軟體介面。

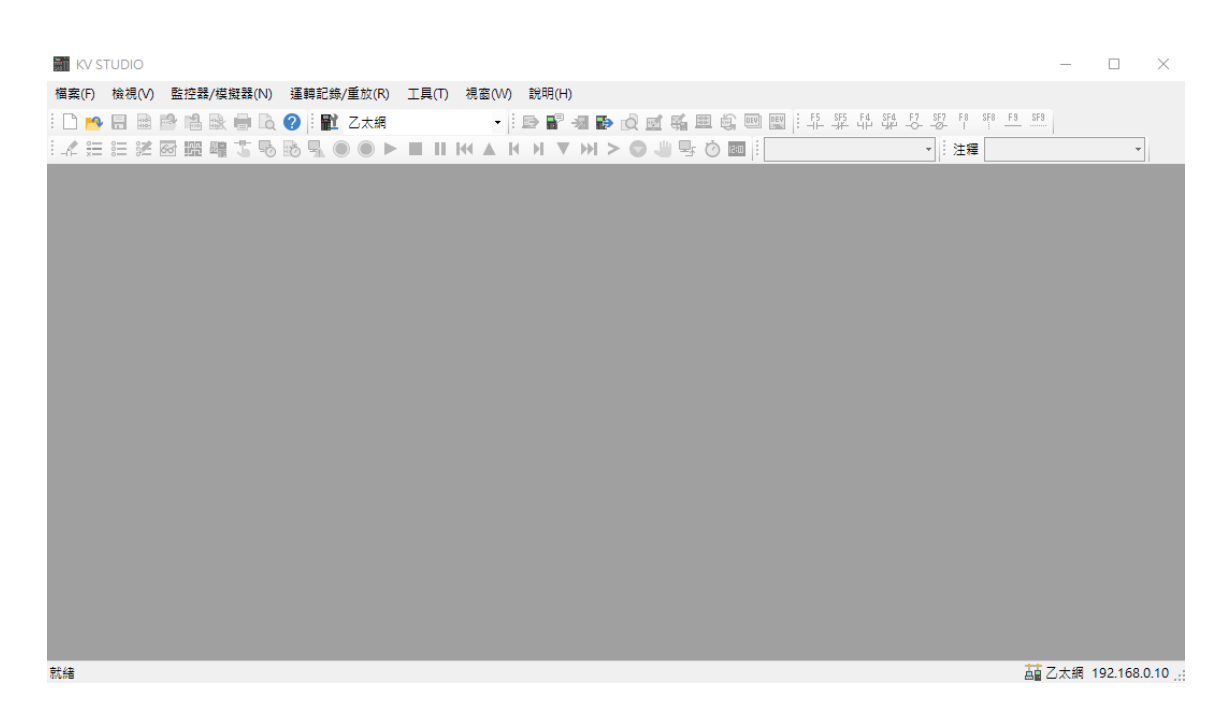

圖 1.2.1

2. 新建專案。

(在此步驟中,「確認單元配置設定」先按否,不讓單元配置自動產生。後續第6步再進行設定。)

|   | KV STUDIO          |          |                 |                     |                      |                                     |                        |           |
|---|--------------------|----------|-----------------|---------------------|----------------------|-------------------------------------|------------------------|-----------|
| 檔 | 案(F) 檢視(V) 監控器/模擬器 | (N) 運轉記録 | 泉/重放(R) エ       | E具(T) 視窗(W)         |                      |                                     |                        |           |
|   | 新建專案(N)            | Ctrl+N   | 新建専案            |                     |                      | ×                                   |                        |           |
| - | 打開專案(O)            | Ctrl+O   | 專案名(N)          |                     | 支持的機型                | ₽(K)                                |                        |           |
|   | 登錄感測器設定檔(E)        |          | <br>位置(P)       |                     | KY-7500              | ~                                   |                        |           |
|   | 記憶卡(M)             | •        | C:\Users\paulis | king\Documents\KEYE | NCE/KVS11G/K         | 參照(\$)                              |                        |           |
|   | 設定印表機(VV)          |          | <u>Σ</u> τφ(C)  |                     |                      | ^                                   |                        |           |
|   | 在最近的専案(D)          | •        |                 |                     |                      | ~                                   |                        |           |
|   | 退出(X)              |          | 詳細(D)           |                     | OK                   | 取消                                  |                        |           |
| _ |                    |          |                 |                     | 確認耳                  | 単元配置設定                              |                        | ×         |
|   |                    |          |                 |                     | 是否存                  | E最初設定單元配                            | 置?                     |           |
|   |                    |          |                 |                     | *[是]<br>*[否]<br>*[讀] | ] 啟動單元編輯器<br>] 關閉這個對話詞<br>取單元配置] 從] | 器。<br>見窗。<br>№C讀取單元配置。 |           |
|   |                    |          |                 |                     |                      | 是(Y)                                | 否(N)                   | 讀取單元配置(U) |

MD37UC01-2405

E系列MECHATROLINK-III驅動器搭配KEYENCE KV STUDIO

連線與模組設定

3. 將 IP 位址設定為 192.168.0.100, 與控制器同一個網域。

| 😰 網路連線                                            |                                   | - 0 X |
|---------------------------------------------------|-----------------------------------|-------|
| ← → ◇ ↑ 😰 > 控制台 >                                 | م                                 |       |
| 組合管理 ▼                                            | 網際網路通訊協定第 4 版 (TCP/IPv4) - 內容 🛛 🗙 |       |
| <b>乙大網路</b><br>無法時間的網路<br>Intel(f € thernet Conne |                                   |       |
|                                                   | □ 結束時確認設定(L) 進階(V)                |       |
| 1 個項目                                             | 福定 取消                             |       |

圖 1.2.3

#### KV STUDIO 模式請選擇編輯器,使後續的操作可進行。 4.

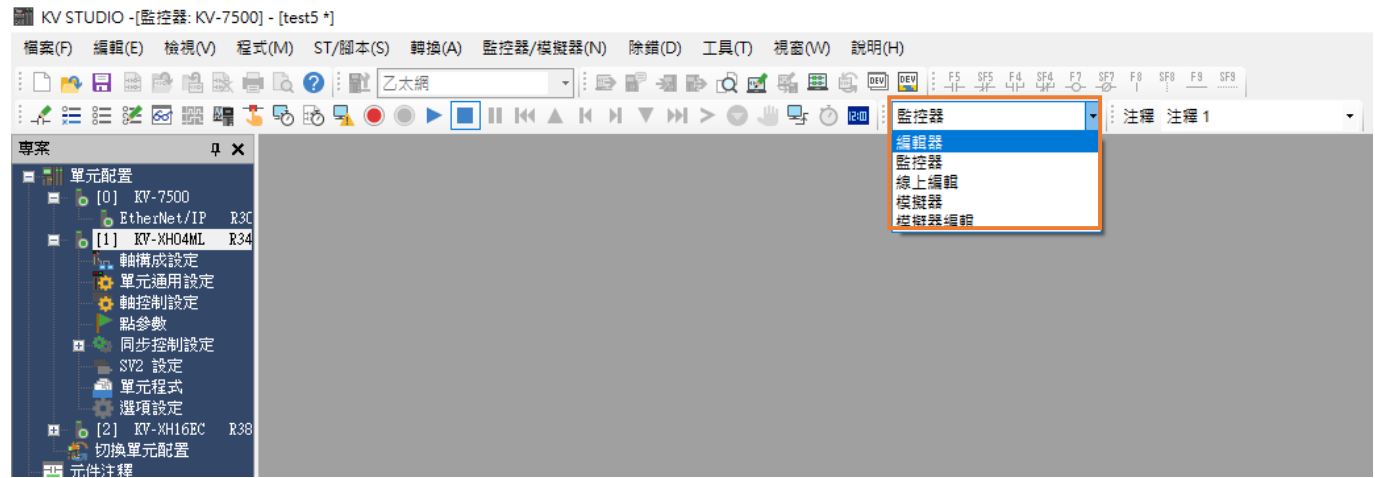

圖 1.2.4

連線與模組設定

### E系列MECHATROLINK-III驅動器搭配KEYENCE KV STUDIO

5. 通訊模式請選擇 USB。

| KV ST | UDIO -[編                                                                                                    | 輯器: KV-1                                                                          | 7500] - [T | EST7 *]  |                      |          |          |        |              |           |        |        |              |
|-------|----------------------------------------------------------------------------------------------------|-----------------------------------------------------------------------------------|------------|----------|----------------------|----------|----------|--------|--------------|-----------|--------|--------|--------------|
| 檔案(F) | 編輯(E)                                                                                                    | 檢視(V)                                                                             | 程式(M)      | ST/腳本(S) | 轉換(A)                | 監控器/模擬器( | N) 除錯(D) | 工具(T)  | 視窗(W)        | 說明(H)     |        |        |              |
| i 🗋 🍋 |                                                                                                    | a 🔁 💀                                                                             | k 🖶 🗋      | 🕜 🔛 U    | SB                   | -        | 🗈 🚏 📲    | ið 🖄 📾 | Si 🖽 💻       |           | F5 SF5 | F4 SF4 | F7 SI<br>-0% |
| : 🗶 🗄 | i 🔀 🛙                                                                                                    | 50 FF 🛛                                                                           | 1 🕇 🗟      | ) 🗟 🛄 📲  | SB<br>All            |          | • • • •  | > •    | - <b>4</b> 0 | Ren : 編輯器 |        |        | -            |
| 専案    |                                                                                                    | ņ                                                                                 | ×          | Ž        | 太網                   |          |          |        |              |           |        |        |              |
|       | 「記置」<br>(0) KV-1<br>医thei<br>切換算<br>(1) KV-1<br>日本<br>(1) (1) (1)<br>(1) (1)<br>(1) (1) (1)<br>(1) (1) (1)<br>(1) (1) (1)<br>(1) (1) (1)<br>(1) (1) (1)<br>(1) (1) (1) (1)<br>(1) (1) (1) (1)<br>(1) (1) (1) (1) (1)<br>(1) (1) (1) (1) (1) (1) (1) (1) (1) (1) | 7500<br>Net/IP<br>配 執 行 型 模<br>組 組 組<br>組<br>組<br>組<br>組<br>組<br>組<br>組<br>組<br>組 | R3C<br>2∐  | II 實理    | uetooth<br>料機<br>由設定 |          |          |        |              |           |        |        |              |
|       |                                                                                                    |                                                                                   |            |          |                      |          |          |        |              |           |        |        |              |

圖 1.2.5

6. 點擊左上角的單元配置,再按右鍵選擇單元編輯器。

IN KV STUDIO -[編輯器: KV-7500] - [TEST7 \*] 檔案(F) 編輯(E) 檢視(V) 程式(M) ST/腳本(S) 轉換(A) 監控器/模擬器(N) 🗄 🗋 😝 🔚 📾 🛸 🛤 🖶 🗋 🔾 🕐 🗄 🏗 USB - 🗄 🗈 専案 **μ**Χ ■-副| 單元配置 🗏 🚺 [0] 🗮 單元編輯器(U) F 🕼 切換 🗹 🔮 郵件設定(T)... 🏧 元件注释 🛄 郵件通訊命令編制者(R)... 標號 무 簡易PLC連接設定(G)... CPU 条統 🗉 🏫 程式:TI 🛒 🛛 FTP 用戶端設定(J)... 🗉 🚞 每次 📈 記錄/追蹤設定(L)... 😐 🔜 M **\_** 錯誤監控器(W) 初始 後備 掃描時間監控器(S) 固定 性能監控器(A) ð 單元間 🗊 功能塊 更改機型(P) 🔜 巨集 Ē 🍃 副程式型巨集

MD37UC01-2405

E系列MECHATROLINK-III驅動器搭配KEYENCE KV STUDIO

連線與模組設定

7. 點擊「獲取連接到 PLC 的單元組態資訊」並按是·以讀取使用者現有的定位運動單元型號。

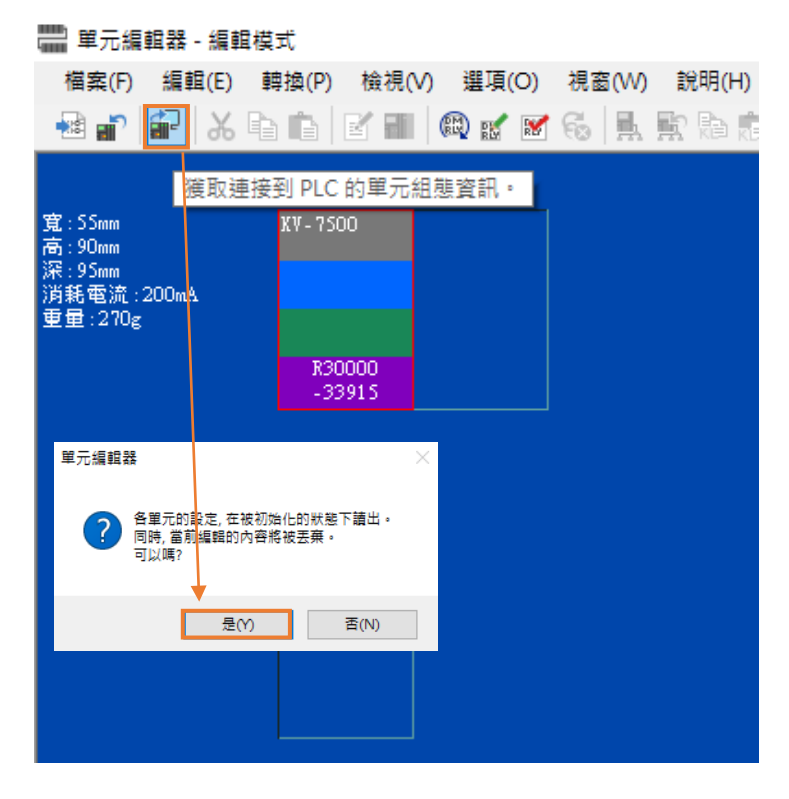

圖 1.2.7

8. 出現 CPU 單元和定位運動單元的型號後·點擊右下角的 OK。

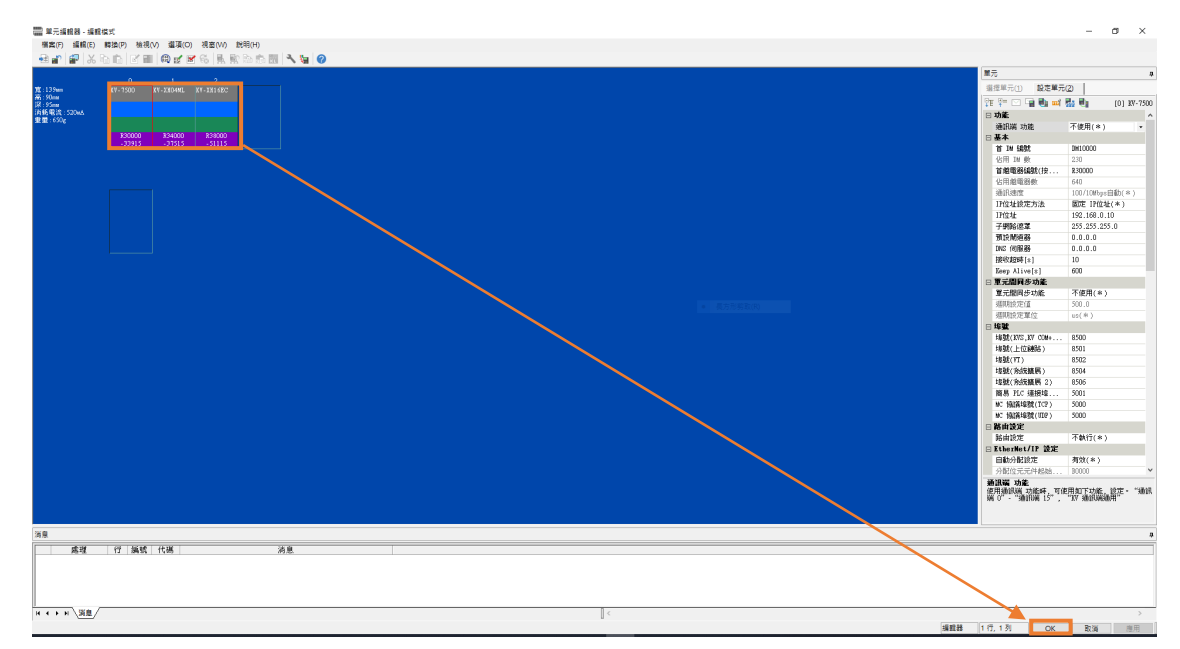

圖 1.2.8

MD37UC01-2405

連線與模組設定

#### E系列MECHATROLINK-III驅動器搭配KEYENCE KV STUDIO

9. 確認單元配置下方的型號是否與實體控制器的型號一致。

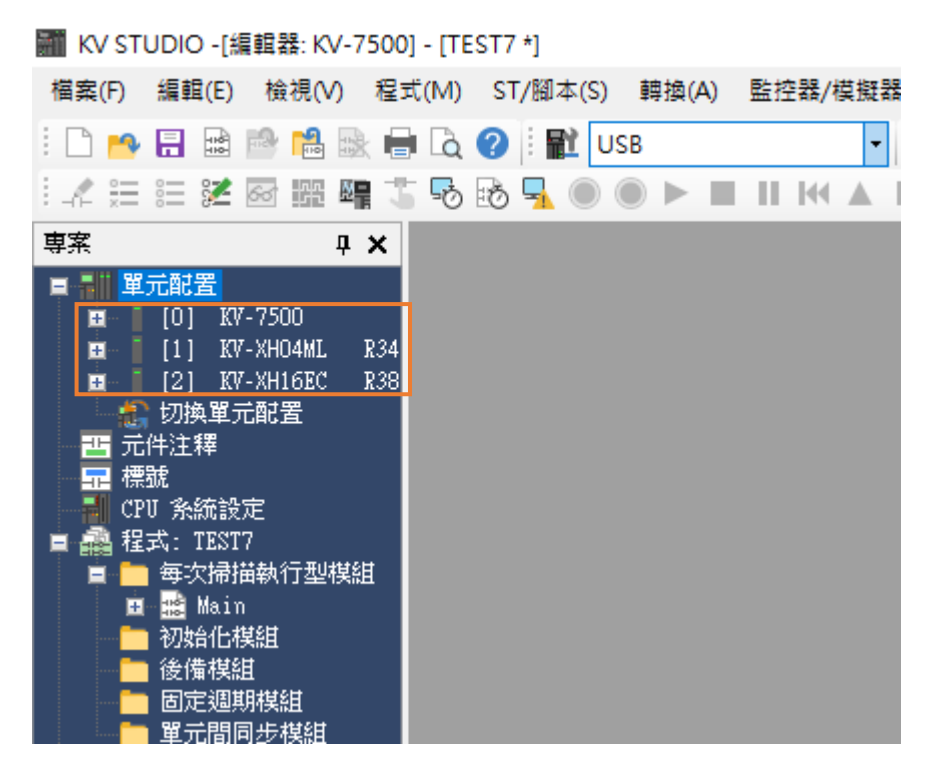

圖 1.2.9

10. 確認通訊模式為 USB 後·按 PLC 傳輸 > 執行·此時定位運動單元右上角的顯示燈會由紅轉綠(請參 考圖 1.1.2 區域 E)·代表 CPU 單元和定位運動單元的設定成功。

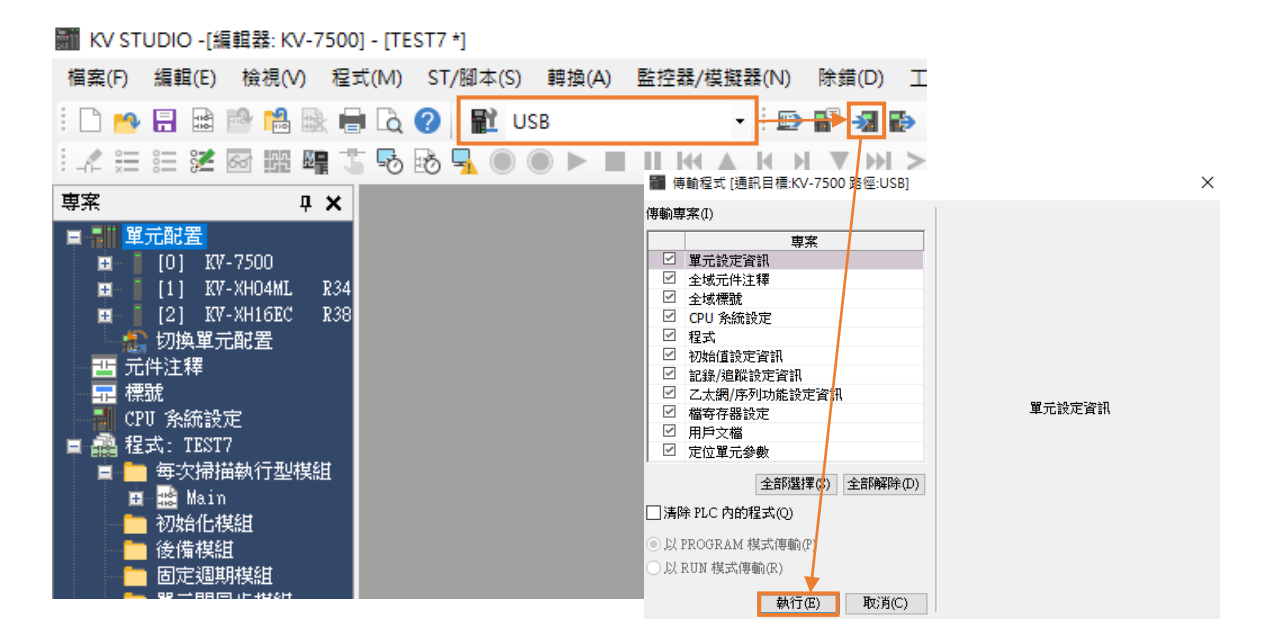

連線與模組設定

### E系列MECHATROLINK-III驅動器搭配KEYENCE KV STUDIO

11. 單元編輯器設定完成後,先將通訊模式設為乙太網,再點擊通訊設定 > 乙太網 > 查找連接目標。

| KV STUDIO  |                                                |
|------------|------------------------------------------------|
| 檔案(F) 檢視(V | 監控器/模擬器(N) 運轉記錄/重放(R) 工具(T) 視窗(W) 說明(H)        |
| i 🗋 🦰 📰 📾  | 🖻 🖹 🗟 🛑 🗟 🖉 🔢 ZX8 🔹 🔹 🖬 📽 📾 🕼 🗹 🛒 🏛 🔅 📟 🗄      |
| : _4 ∺ ≡ ≇ | ☞ ﷺ 肇 5 ⓑ 🗛 🔍 ● ► ■ Ⅱ ₩ ▲ ∀ ⊁ ▼ ₩ ≻ ♥ 🖑 못 Ở  🗄 |
|            |                                                |
|            |                                                |
|            |                                                |
|            | PC側通訊埠                                         |
|            | ○USB(U) ○序列(S)                                 |
|            | ●乙太網(E) ○Bluetooth(H) ○資料機(M)                  |
|            | 乙太綱設定                                          |
|            | IP位址(I) 192.168.0.10 查找連接目標(F)                 |
|            |                                                |
|            | 埠篮(I') 2500 建链测试(T)                            |
|            |                                                |
|            |                                                |
|            | □ 經由設定(R)                                      |
|            | PC 側通訊埠:USB<br>YIDI環由:工作標由                     |
|            | 經田 <b>門</b> 路:个經田<br>連接機型:                     |
|            | 详細說定(A)                                        |
|            | 連接目標清單(L) ▼ OK 取消                              |
|            |                                                |
|            |                                                |
|            |                                                |
|            |                                                |
|            |                                                |

圖 1.2.11

12. 點擊與 CPU 單元連線的網卡並執行查找。

| 查找連接目櫄                                                                                                    |      |      |      | ×  |  |  |
|----------------------------------------------------------------------------------------------------|------|------|------|----|--|--|
| 選擇網卡         網卡(N)       Intel(R) Gigabit CT Desktop Adapter         IP位址       Intel(R) Ethemet Connection (14) 1219-V         IP位址       Intel(R) Ethemet Connection (14) 1219-V         子網路總罩       255.255.255.0         埠號(P)       8500       軟行查找(S)         中斷(B)       在廣播包可達到的範圍內檢索乙太網連接單元。(僅限KY)         ※連接單元的台數不同,網路的負載會變大。         檢索結果 |      |      |      |    |  |  |
| ™未超未<br>MAC位址                                                                                                    | 連接構型 | IP位址 | 専案名稱 |    |  |  |
|                                                                                                    |      |      | 選擇   | 取消 |  |  |

連線與模組設定

13. 按下執行查找幾秒後,搜尋結果會顯示在下方。選擇連線機型後點擊選擇。

| 查找連接目標                             |                           |                                                                                       |                                  |               |    | × |  |
|------------------------------------|---------------------------|---------------------------------------------------------------------------------------|----------------------------------|---------------|----|---|--|
| 選擇網卡<br>網卡(N)<br>IP位址<br>子網路遮罩     | Intel(F<br>192.1<br>255.2 | Intel(R) Gigabit CT Desktop Adapter            192.168.0.100            255.255.255.0 |                                  |               |    |   |  |
| 埠號(P)<br>在廣播包可達到<br>※連接單元的<br>檢索結果 | 8500<br>的範圍內<br>台數不同      | 檢索乙太網連<br>納路的負載會                                                                      | 執行査找 (3) 中<br>8單元。(僅限KV)<br>9變大。 | 簫f (B)        |    |   |  |
| MAC位址<br>00-01-FC-34-7E-3          | 21                        | 連接機型<br>KV-7500                                                                       | IP位址<br>192.168.0.10             | 専案名稱<br>TEST4 |    |   |  |
|                                    |                           |                                                                                       |                                  |               |    |   |  |
|                                    |                           |                                                                                       |                                  | 選擇            | 取消 | i |  |

圖 1.2.13

14. 點擊 OK · 完成連線。

| 通訊設定                                                      |                    | ×         |  |  |  |  |
|-----------------------------------------------------------|--------------------|-----------|--|--|--|--|
| -PC 側通訊埠—                                                 |                    |           |  |  |  |  |
| O R2B(A)                                                  | ○序列(\$)            |           |  |  |  |  |
| ◉ 乙太網(E)                                                  | ◯ Bluetooth(H)     | ○資料機(M)   |  |  |  |  |
| 乙太網設定                                                     |                    |           |  |  |  |  |
| IP位址(I)                                                   | 192 . 168 . 0 . 10 | 查找連接目標(F) |  |  |  |  |
| 埠號(P)                                                     | 8500               | 連接測試(T)   |  |  |  |  |
| □ 經由設定(R                                                  |                    |           |  |  |  |  |
| PC 側通訊埠:USB<br>VIDT經由:不經由<br>經由網路:不經由<br>連接機型:<br>詳細設定(A) |                    |           |  |  |  |  |
| 連接目標淵                                                     | f單(L) ▼ OK         | (取消       |  |  |  |  |

圖 1.2.14

MD37UC01-2405

<u>E系列MECHATROLINK-III驅動器搭配KEYENCE KV STUDIO</u>

連線與模組設定

15. 將 KV STUDIO 模式切換成監控器,確認運動單元型號的燈號為綠燈,表示 PC 與 CPU 單元連線完成。

| 🎆 KV STUDIO - [監控器: KV-7500] - [12 *] |                  |                                    |                             |  |  |  |  |
|---------------------------------------|------------------|------------------------------------|-----------------------------|--|--|--|--|
| 檔案(F) 編輯(E) 檢視(V) 程:                  | 式(M) ST/腳本(S) 轉拍 | 負(A) 監控器/模擬器(N) 除錯(D) 工具(T)        | 視窗(W) 說明(H)                 |  |  |  |  |
| i 🗋 🤒 🔒 📾 📾 🗟                         | 🛯 🗟 🕜 🗄 🛍 乙太網    |                                    | ' 🐝 🏛 🍓 💷 🔛 🗄 👫 양동 대 양원 다 양 |  |  |  |  |
| i 🔏 🏣 📰 🜌 🐼 🎬 🖷 🏅                     | 5 💀 😼 🗕 🔍        | ▶ 🔳          ▲       ▼       > 🔘 ↓ | 🕛 🗣 🙆 💷 🕴 監控器 💽 🔽           |  |  |  |  |
| 專案 中 X                                | [1] 軸控制設定 🛛 🗙    | Main 🗙                             |                             |  |  |  |  |
| ■ 副 單元配置<br>■ <b>日</b> [0] KY-7500    | 顯示飾選(P) [顯示級)    | 町全部 🗸 🛤 🖳 🗛 🐯 🕻                    | 8                           |  |  |  |  |
| R [1] KV-XHO4ML R34                   |                  |                                    | <b>車由1</b> :                |  |  |  |  |
| 🖬 🐻 [2] KV-XH16EC R38                 |                  | 360 度顯示                            | <u></u>                     |  |  |  |  |
| 1 切換單元配置                              | 留位应槽藕墒           | 旋轉角擇近                              | 執行                          |  |  |  |  |
|                                       |                  | 座標轉換分子                             | 625                         |  |  |  |  |
| 標號                                    |                  | 座標轉換分母                             | 524288                      |  |  |  |  |
| - 📲 CPU 条統設定                          |                  | 軟限位坐標系                             | 邏輯条                         |  |  |  |  |
| 宣 🚉 程式: 12                            |                  | 軟限位正側                              | 不使用                         |  |  |  |  |
|                                       |                  | 生らの月 パントナン 通道の会社事業                 | 0.000                       |  |  |  |  |

圖 1.2.15

16. 確認驅動器通訊格式為 MECHATROLINK-III 且完成設定至「驅動器就緒」狀態(詳細的設定操作可 參考《E 系列驅動器 Thunder 軟體操作手冊》)。主控權切換需為控制器·使 Keyence 控制器定位運 動單元可與驅動器連線。

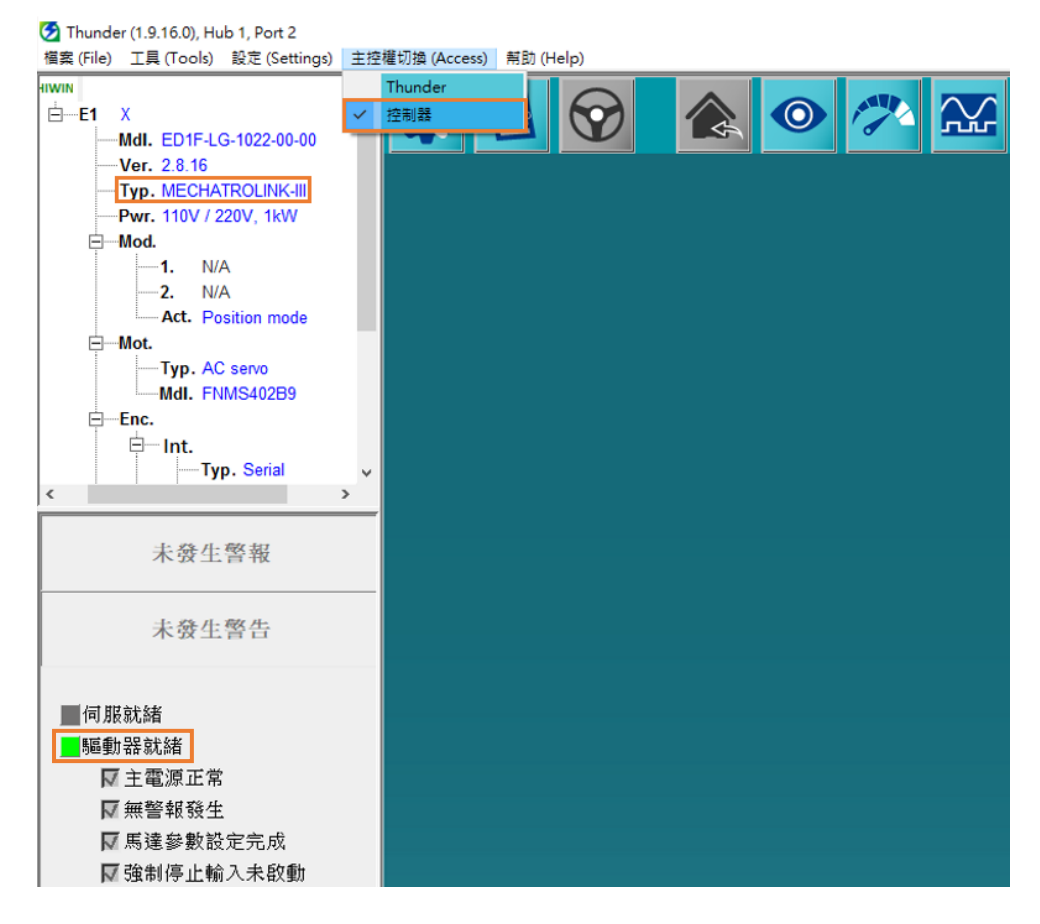

連線與模組設定

### E系列MECHATROLINK-III驅動器搭配KEYENCE KV STUDIO

# 1.3 軸配置

1. 將 KV STUDIO 模式切成編輯器,點擊要與驅動器連線的定位運動單元,並開啟軸構成設定。

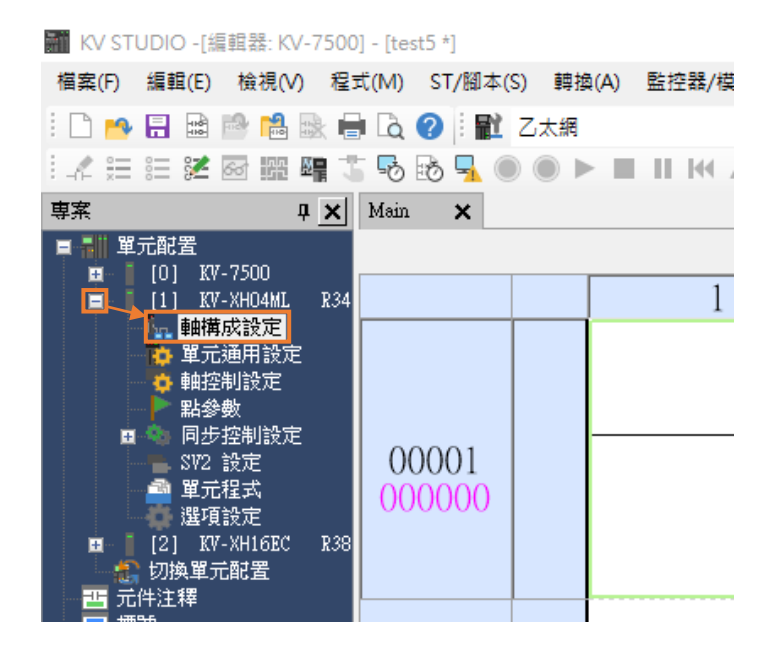

圖 1.3.1

 此時會出現以下畫面,點擊右側的伺服馬達兩下後,左邊會產生伺服馬達的圖示。請在右下角處輸入 驅動器的相關資訊。

| [1] 軸構成設定                                                         | ×                                                                                                    |
|-------------------------------------------------------------------|----------------------------------------------------------------------------------------------------|
| KV-XH04ML<br>設定最大軸數<br>MECHATROLINK-III 通訊短期()<br>(20和短期)<br>1091 | MECHATROLINK-III 從站一覽<br>SV2<br>何服馬達                                                                                                    |
|                                                                   | ● 世境 馬達<br>● 世境 馬達<br>● 世境 馬達<br>● 近日<br>● 近日 |
|                                                                   | OK 取消                                                                                                    |

MD37UC01-2405

### E系列MECHATROLINK-III驅動器搭配KEYENCE KV STUDIO

連線與模組設定

3. 打開驅動器面板的蓋子·觀察 SW1 和 SW2。旋鈕的箭頭指向表示驅動器的站號·SW1 指的是十位 數·SW2 指的是個位數·但請留意有些站號驅動器不支援·如圖 1.3.4 表格所示。當 SW1=0·SW2 的值不能為 0 到 2 的數字;當 SW1=F·SW2 的值不能為 0 到 F 的數字。若驅動器的站號是上述的數 字·請轉動 SW1和SW2 的旋鈕·避開上述的範圍並且重新上電·最後將驅動器的站號輸入至圖 1.3.4 所示的站位址。

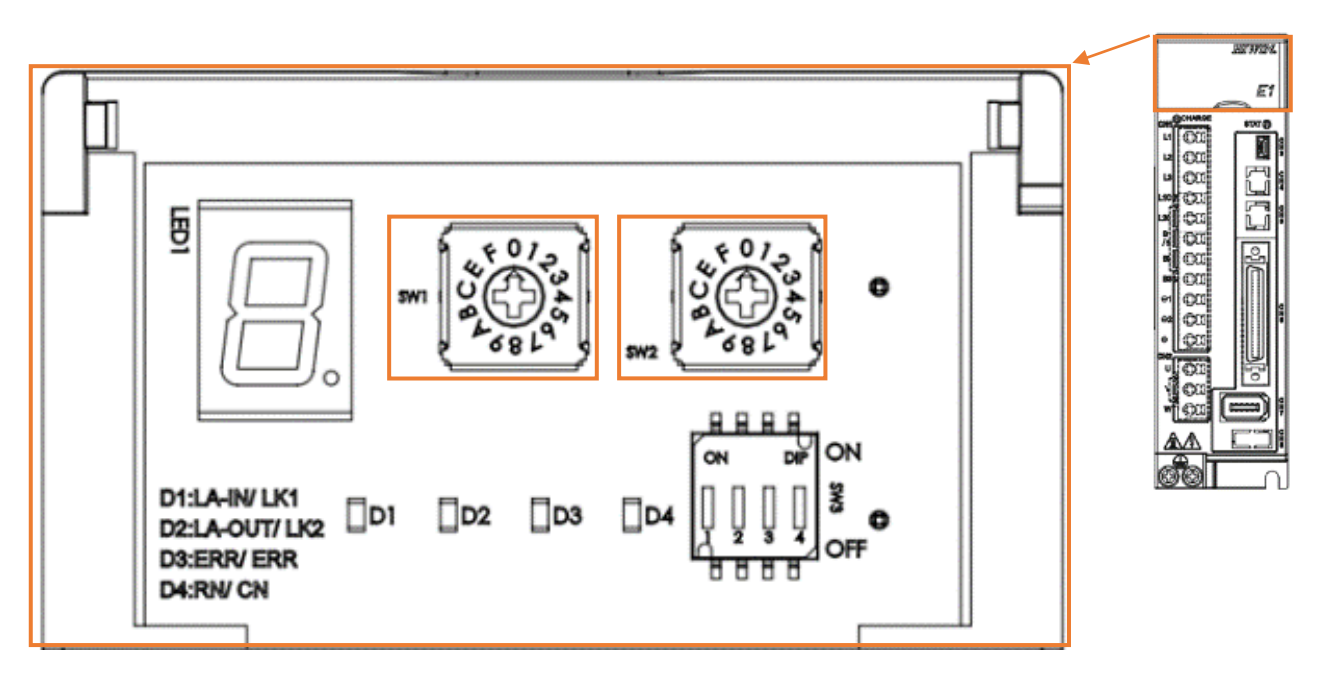

圖 1.3.3

何服用法

|     |        |      | 19J/IK/#22 |       |
|-----|--------|------|------------|-------|
|     |        |      | 軸編號(N)     | 1     |
|     |        |      | 軸注釋(A)     |       |
|     |        |      | 站位址(D)     | 8 📫   |
|     |        |      | 擴展位址(E)    | 0     |
| SW1 | SW2    | 站號位址 | 🗹 自動讀取參數   | 牧(P)  |
| 0   | 0 to 2 | 保留   |            | 設定(S) |
| 0   | 3      | 03h  |            |       |
| l   | I      |      |            |       |
| E   | F      | Efh  |            |       |
| F   | 0 to F | 保留   | OK         | 取消    |
|     |        |      |            |       |

圖 1.3.4

註:

若驅動器為龍門設置,從軸的 SW2 需設定為 8,否則可能造成龍門通訊錯誤。

連線與模組設定

### E系列MECHATROLINK-III驅動器搭配KEYENCE KV STUDIO

4. 站位址設定完成後,此時先不設定座標轉換計算,待後續第二章完成座標單位設定後再進行設定。

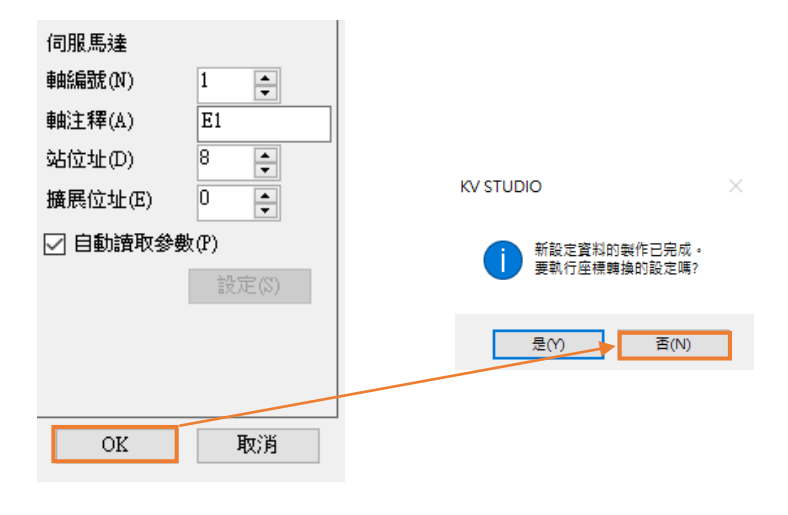

圖 1.3.5

5. 點擊 PLC 傳輸,將現有的設定值輸入至控制器中。

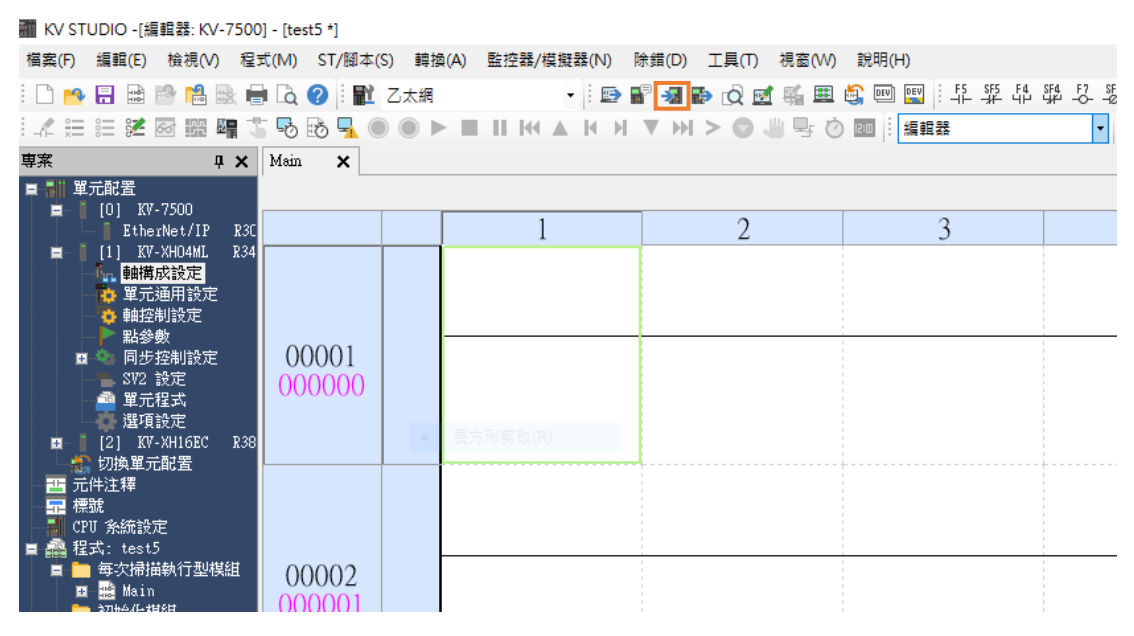

圖 1.3.6

### E系列MECHATROLINK-III驅動器搭配KEYENCE KV STUDIO

連線與模組設定

6. 點擊**執行**。

| 🎆 傳輸程式 [通訊目標:KV-7500 路徑:乙太               | 網 192.168.0.10] | × |
|------------------------------------------|-----------------|---|
| 傳輸專案(I)                                  |                 |   |
| 専案                                       |                 |   |
| ☑ 單元設定資訊                                 |                 |   |
| ▲ 全域元件注釋                                 |                 |   |
| │ ☑ 全域標號                                 |                 |   |
| ☑ CPU 条統設定                               |                 |   |
| ☑ 程式                                     |                 |   |
| ─────────────────────────────────────    |                 |   |
| □ 記錄/追蹤設定資訊                              |                 |   |
| □ □ 乙太網/序列功能設定資訊                         |                 |   |
| ▲ 描寄存器設定                                 |                 |   |
|                                          |                 |   |
| │ └── 定位單元參數                             | 單元設定資訊          |   |
| 全部選擇(3) 全部解除<br>□ 清除 PLC 內的程式(Q)<br>▲ 注意 | D)              |   |
| 經由乙太網執行傳輸。傳輸單元設定資訊後<br>更改乙太網設定,則可能無法通訊。  | 3               |   |
| ◎ 以 PROGRAM 模式傳輸(P)                      |                 |   |
| ○以RUN 模式傳輸(R)                            |                 |   |
| 執行(E) 取消(C                               |                 |   |

圖 1.3.7

MD37UC01-2405

連線與模組設定

(此頁有意留白。)

# 2. 參數設定

MD37UC01-2405

參數設定

### E系列MECHATROLINK-III驅動器搭配KEYENCE KV STUDIO

1. 點擊軸控制設定,設定座標單位和小數點位置,再點擊上方的座標轉換計算。

| 🎆 KV STUDIO -[編輯器: KV-7500            | )] - [test5 *]  |                          |                                       |
|---------------------------------------|-----------------|--------------------------|---------------------------------------|
| 檔案(F) 編輯(E) 檢視(V) 程:                  | 式(M) ST/腳本(S) 轉 | 負(A) 監控器/模擬器(N) 除錯(D) 工具 | (T) 視窗(W) 說明(H)                       |
| i 🗋 🤭 🔒 📾 🖻 🚵 🖷                       | 🛯 🗟 🕜 🛛 🔛 乙太網   | - i 🗈 F 📲 🔂              | 🛯 🛒 🏥 🚔 💷 🔛 🔛                         |
| 12 注意 🗄 😕 🐼 躍 📬 🏅                     | ि 🗟 😼 🛼 🔘 🔘 ।   | ► II K ▲ K H ▼ >> (      | 2 🖑 🗣 🕐 🔤 🕴 編輯器                       |
| 專案 早 X                                | [1] 軸控制設定 🗙     | [1] 單元通用設定 🛛 🗙           |                                       |
| ■ 副 單元配置                              | 顯示篩選(F) [顯示級)   | 別 全部 🛛 🗸 📑 🔁 🔤           | <b>\$</b>                             |
| EtherNet/IP R3C                       |                 |                          | — — — — — — — — — — — — — — — — — — — |
| 💼 📕 [1] KV-XHO4ML R34                 |                 | 座標單位                     | mm 💌                                  |
| 小 軸構成設定                               |                 | 小數點位置                    | 0.001                                 |
| 🔁 單元通用設定                              | 單位座標轉換          | 360 度顯示                  | 否                                     |
| 🔹 🔤 🦉 軸控制設定                           | + 1212 184+0123 | 旋轉角擇近                    |                                       |
| ▶ 點參數                                 |                 | 座標轉換分子                   | 125                                   |
| 🖬 🦄 同步控制設定                            |                 | 座標轉換分母                   | 1048576                               |
|                                       |                 | 軟限位坐標系                   | 邏輯系                                   |
| 👘 🚔 單元程式                              |                 | 軟限位正側                    | 不便用                                   |
| 👘 🤹 選項設定                              | 軟體限位座標          | 軟限位正側座標                  | 0.000 mm                              |
| 🖻 📔 [2] KV-XH16EC R38                 | •               | 軟限位負側((K))               | 个使用                                   |
|                                       | ++^#>0          | 軟液位負側燈標                  | 0.000 mm                              |
| -  -  -  -  -  -  -  -  -  -  -  -  - | <b>毗</b> 錯誤     | 版位開闢 錯誤設定                | 設為錯誤                                  |
| 一 神野                                  |                 | 機動位果婚別物源                 | INC                                   |

圖 2.1

2. 設定完相關的參數後,點擊**高級設定**,完成編碼器解析度與伺服電子齒輪比設定。

圖 2.1、圖 2.2 的設定以馬達一圈(1mm)的解析度 8388608 pulse/rev 和電子齒輪比 1:1 為範例。

| 座標轉換計算 [軸1 : E1]                              | >                                                                     | <                                       |                 |
|-----------------------------------------------|-----------------------------------------------------------------------|-----------------------------------------|-----------------|
| 計算出符合動作環境的座標轉換設示<br>動作環境                      | Е值。                                                                   |                                         |                 |
| 槵械配置(M) 其它 ∨                                  | <u>輸出軸時1圈的移動量</u><br>L = 1.000                                        | 高級設定                                    | ×               |
| 減速比 nn                                        | 座標單位(Y)     mm       加德比韓側1(O)                                        | 編碼器解析度(E)<br>伺服電子齒輪分子(N)<br>伺服電子齒輪分母(D) | 8388608 PLS/rev |
| ■ 1 1 1 1 1 1 1 1 1 1 1 1 1 1 1 1 1 1 1       | 高級設定(H)                                                               |                                         | DK 取消           |
| 計算結果                                          | 執行計算(E)                                                               | KV STUDIO                               | ×               |
| 在動作環境中, 0.0<br>8388.608 · 技如下約<br>座標轉換分母 = 10 | 101mm 移 助师必需的 PLS 數如下:<br>示, 設定轉控制通用設定的座標轉換比。<br>48576<br>125 誤差資訊(R) | <b>i</b> #                              | 息射設定嗎?          |
|                                               | ●<br>OK(₩) 表演(C)                                                      | 是                                       | :(Y) 否(N)       |

圖 2.2

參數設定

 開啟軸控制設定,完成運轉速度、JOG、原點復歸參數設定。絕對位置檢測系統則根據編碼器設定, 增量式設 INC;絕對式設 ABS。

| 🎆 KV STUDIO -[編輯器: KV-7500              | )] - [test5 *]                                                                                                    |                              |                                 |
|-----------------------------------------|----------------------------------------------------------------------------------------------------|------------------------------|---------------------------------|
| 檔案(F) 編輯(E) 檢視(V) 程                     | 式(M) ST/腳本(S)                                                                                                    | 轉換(A) 監控器/模擬器(N) 除錯(D) 工     | 具(T) 視窗(W) 說明(H)                |
| i 🗋 🤒 🔒 🗟 👘                             | 🖥 🗟 🕜 🗄 🔛 Zz                                                                                                    | 大網 🔹 🔛 🐨 🖓 🔂 [               | 🕺 🛃 🏭 🏥 🔤 🔃                     |
| 1.2 注注注意 🖉 📾 🖷 🗍                        | - 58 58 🚽 🔘 🌘                                                                                                    |                              |                                 |
| 直案 几 X                                  | [1] 軸控制設定 3                                                                                                    | ×                            |                                 |
|                                         |                                                                                                    |                              | <b>P</b>                        |
| [0] KV-7500                             | 親不師進(F) [網小                                                                                                    |                              | <u> </u>                        |
| EtherNet/IP R3C                         |                                                                                                    | 360 度翻不                      | <b>軸1:E1</b>                    |
| ■ [1] KY-XHO4ML K34                     | 單位座標轉換                                                                                                    | 旋轉角挥近<br>应連載換分子              | 執行                              |
| 10.1000                                 |                                                                                                    | 座標轉換分母                       | 524288                          |
| ● 軸控制設定                                 |                                                                                                    | 軟限位坐標系<br>軟限位正側              | 選輯系<br>不使田                      |
| ■ ●                                     | 軟體限位座標                                                                                                    | 軟限位正側座標                      | 0.000 mm                        |
|                                         |                                                                                                    | 軟限位負側                        | 不使用                             |
| 二 単元程式 潮液が完                             | 軸錯誤                                                                                                    | 限位開闢錯誤設定                     | 設為錯誤                            |
| 選戦設定<br>国 [2] KV-XH16EC R38             |                                                                                                    | 總對位置檢測系統<br>停止方法価作使能繼雷器 OPP) | INC<br>滅速信止                     |
| 10月 11111111111111111111111111111111111 |                                                                                                    | 停止方法(軟限位)                    | 滅速停止                            |
| 西 元件注釋                                  | 軸控制でお                                                                                                    | 停止方法(其它錯誤)                   | 滅速停止<br>正方向動作正兼脈波輸出             |
|                                         | THE PERSON AND A PERSON AND A P | 伺服OFF時機                      | 軸停止後伺服 OFF                      |
| 目 晶 程式: test5                           |                                                                                                    | 伺服結束檢查時間<br>                 | 0 ms                            |
| 📱 💼 每次掃描執行型模組                           |                                                                                                    | 切換位置控制模式時的速度關值               | 50 xpm                          |
| ■ 📸 Main                                |                                                                                                    | 速度切換選擇<br>選擇加/航海設定           | 連續(當前點速度連續)<br>比來               |
| ● 後備棋組                                  | 位置控制通用                                                                                                    | 選擇直線插補速度                     | 合成速度                            |
| □□□□□□□□□□□□□□□□□□□□□□□□□□□□□□□□□□□□□   |                                                                                                    | 選擇螺旋插補速度<br>停止感測器或入浴式面面的海醫課  | 3 軸合成速度<br>动動作優先                |
| ■ 單元間同步模組                               | 運轉速度                                                                                                    | 運轉起動速度                       | 0.000 mm/s                      |
| ■ 切服塊                                   |                                                                                                    | 最高運轉速度<br>運動加速度 時期           | 5.000 mm/s                      |
| 🔄 副程式型巨集                                |                                                                                                    | 運轉加速曲線                       | SIN                             |
|                                         |                                                                                                    | 運轉加速 SDN斜率                   | 100 %                           |
| 二 元件初始值<br>言 副 設定機案存毀                   |                                                                                                    | 運轉滅速度時間                      | SIN                             |
| 0:記憶卡                                   |                                                                                                    | 運轉滅速 SIN斜率<br>ICC 提動速度       | 100 %<br>5 000 mm/c             |
| 1:CPU 記憶體                               |                                                                                                    | JOG 高速速度                     | 5.000 mm/s                      |
| ■ 💾 用户文福                                |                                                                                                    | JOG 加速度/時間<br>TOG 加速曲線       | 1.000 mm/s/ms<br>STM            |
|                                         | JOG                                                                                                    | JOG 加速 SIN斜率                 | 100 %                           |
|                                         |                                                                                                    | JOG 滅速度/時間                   | 10.000 mm/s/ms<br>eng           |
|                                         |                                                                                                    | JOG 滅速 SIN斜率                 | 100 %                           |
|                                         |                                                                                                    | JOG 寸動移動量<br>原點復歸支法          | 1.000 mm<br>DOG 式(有 2 切)        |
|                                         |                                                                                                    | 原點復歸起動速度                     | 0.000 mm/s                      |
|                                         |                                                                                                    | 原點復歸爬行速度                     | 500.000 mm/s                    |
|                                         |                                                                                                    | 原點復歸加速度/時間                   | 10.000 mm/s/ms                  |
|                                         |                                                                                                    | 原點復歸加速曲線<br>原點復歸加速曲線         | SIN<br>100 %                    |
|                                         |                                                                                                    | 原點復歸滅速度/時間                   | 100 %<br>10.000 mm/s/ms         |
|                                         | 原點復歸                                                                                                    | 原點復歸滅速曲線<br>原點復歸滅速曲 900 約20  | SIN<br>100 m                    |
|                                         |                                                                                                    | 原點復歸方向                       | 100 % 負方向                       |
|                                         |                                                                                                    | 原點座標                         | 0.000 mm                        |
|                                         |                                                                                                    | 原點復歸時暫停時間                    | 0.000 mm<br>O ms                |
|                                         |                                                                                                    | 接觸力矩時間                       | 0 ms                            |
|                                         |                                                                                                    | 按周辺理問1<br>初始位置座標             | 0.000 mm                        |
| < >                                     |                                                                                                    | 初始位要自動教動                     | <u></u>                         |
| 専案 庫                                    | 絕對位置隨動控制                                                                                                    | 温明速度<br>加速度/時間               | 5000,000 mm/s<br>10,000 mm/s/ms |
|                                         |                                                                                                    |                              |                                 |

圖 2.3

註:

最高運轉速度需等於馬達的額定轉速。原點復歸、JOG、運轉速度中的啟動速度、高速速度、加減速度/時間、加速 曲線的設定為相同的概念,第3章將會詳細說明。此處的單位1mm/s表示馬達轉速為1rev/s (60 rpm)。

MD37UC01-2405

參數設定

#### E系列MECHATROLINK-III驅動器搭配KEYENCE KV STUDIO

4. 参數設定完成後,點擊 PLC 傳輸,將 KV STUDIO 模式切換成監控器。

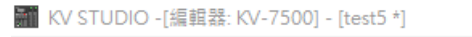

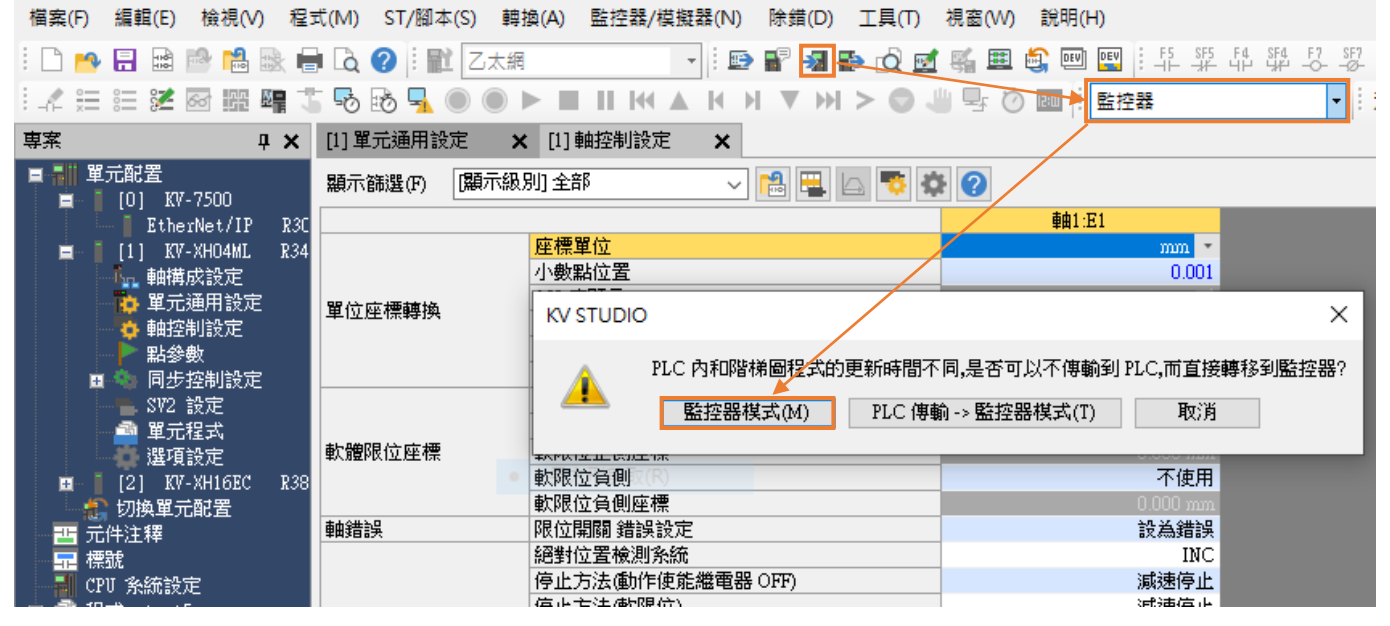

圖 2.4

5. 若需儲存此專案·先將 KV STUDIO 模式切換成編輯器·再點擊檔案>保存專案或專案另存為·並設 定專案名稱和位置·即可完成存檔。

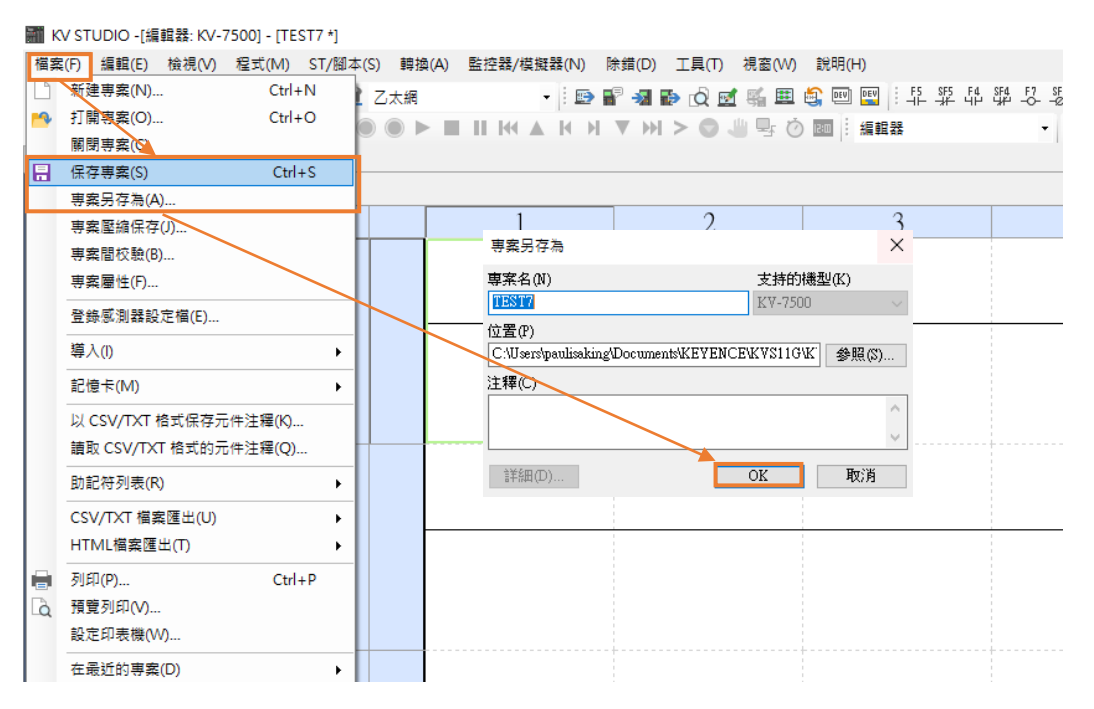

圖 2.5

MD37UC01-2405

參數設定

補充說明:

使用者第二次使用 KV STUDIO 時,若想使用之前專案時,可點擊檔案>打開專案,並選取之前設定 好的專案或點擊圖 2.7 橘框處,以讀取上一次輸入的 PLC 專案。

|   | K\ | / STUDIO  |         |         |          |       |        |       |            |        |       |      |       |        |                |
|---|----|-----------|---------|---------|----------|-------|--------|-------|------------|--------|-------|------|-------|--------|----------------|
| E | 檔案 | (F) 檢視(V) | 監控器/模擬器 | ¥(N) 運轉 | 記錄/重放(R) | 工具(T) | , 視窗(W | ) 說明  | (H)        |        |       |      |       |        |                |
|   |    | 新建專案(N)   |         | Ctrl+N  | 乙太網      |       | -      | : 📼 🖬 | 7 - 1      | i) 🖸 🖬 | 【監里   |      | 5 SF5 | F4 SF4 | F7 SF7<br>-OØ- |
| L | 4  | 打開専案(O)   |         | Ctrl+O  |          |       |        | Н Н   | <b>V</b> M | > 0    | ) 🖳 🖱 | Ó RO |       |        | -              |
|   |    | 登錄感測器設    | 定檔(E)   |         |          |       |        |       |            |        |       |      |       |        |                |
|   |    | 記憶卡(M)    |         |         | •        |       |        |       |            |        |       |      |       |        |                |
|   |    | 設定印表機(V   | V)      |         |          |       |        |       |            |        |       |      |       |        |                |
|   |    | 在最近的專案    | (D)     | I       | •        |       |        |       |            |        |       |      |       |        |                |
|   |    | 退出(X)     |         |         |          |       |        |       |            |        |       |      |       |        |                |
|   |    |           |         |         | _        |       |        |       |            |        |       |      |       |        |                |
|   |    |           |         |         |          |       |        |       |            |        |       |      |       |        |                |
|   |    |           |         |         |          |       |        |       |            |        |       |      |       |        |                |
|   |    |           |         |         |          |       |        |       |            |        |       |      |       |        |                |
|   |    |           |         |         |          |       |        |       |            |        |       |      |       |        |                |
|   |    |           |         |         |          |       |        |       |            |        |       |      |       |        |                |
|   |    |           |         |         |          |       |        |       |            |        |       |      |       |        |                |

圖 2.6

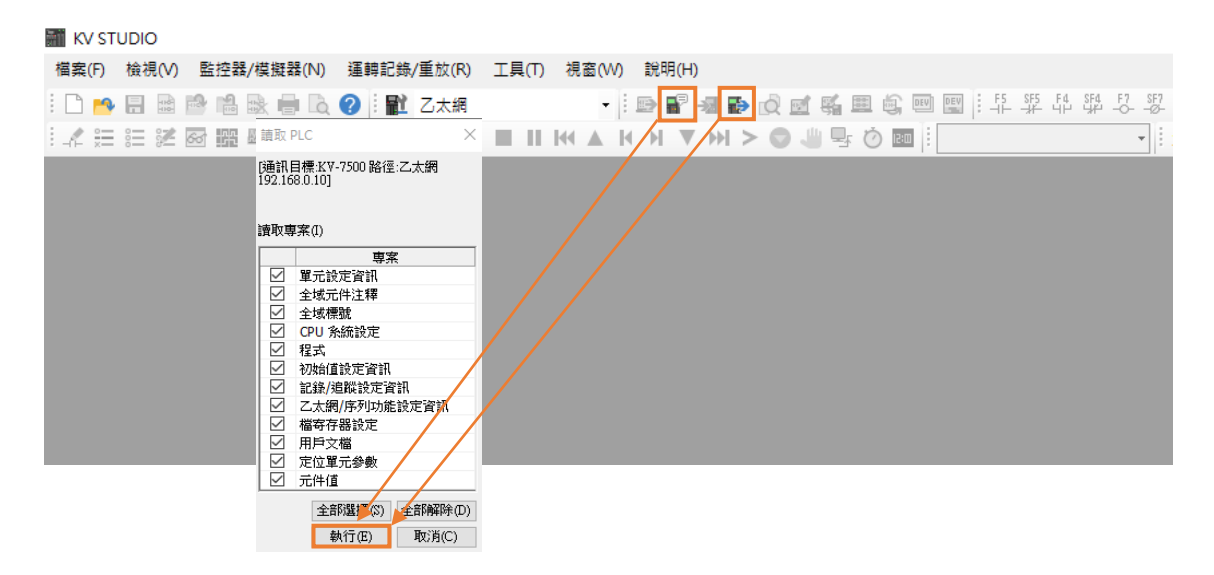

圖 2.7

MD37UC01-2405

參數設定

(此頁有意留白。)

# 3. 試運轉

| 3. | 試運 | 轉                 | 3-1 |
|----|----|-------------------|-----|
| 3  | .1 | 定位控制              | 3-2 |
| 3  | .2 | 起動速度、加減速度/時間、加速曲線 | 3-4 |

MD37UC01-2405

# 3.1 定位控制

1. 確認 KV STUDIO 模式為監控器·點擊參數設定的定位運動單元後·按右鍵 > 試運轉 > 定位控制 > 軸。

| 🎆 KV STUDIO -[監控器: KV-7500] - | [test5 *]                                                          |                   |                      |             |            |              |
|-------------------------------|--------------------------------------------------------------------|-------------------|----------------------|-------------|------------|--------------|
| 檔案(F) 編輯(E) 檢視(V) 程式(I        | M) ST/腳本(S) 轉拍                                                     | 魯(A) 監控器/模擬器(     | (N) 除錯(D) _          | E具(T) 視窗(W) | 說明(H)      |              |
| i 🗅 🤭 🗄 📾 鹶 🛍 🗟 👘 [           | 👌 🕜 🗄 🛍 乙太網                                                        | -                 | ₽₽₩₽                 | 😧 🛃 🏭 関     |            | F4 SF4 F7 SI |
| i 🖍 🏣 📰 💥 🐼 🎬 🖷 🏅 🤅           | Po 🗈 🚽 🔵 🔵 🕨                                                       | ► 🔳 II 🕅 🔺 I      | () ▼ ≫  >            | > 🗢 🤚 🗣 Ö   | lam<br>監控器 | •            |
| 専案 및 X [1                     | l] 單元通用設定 🛛 🗙                                                      | [1] 軸控制設定 (1)     | ×                    |             |            |              |
| ■ 副 單元配置                      | 夏示篩選(F) 【夏示級別                                                      | 別 全部              | - 😫 🖶 🗠              |             |            |              |
| EtherNet/IP R3C               |                                                                    |                   |                      |             | 車由1:E1     |              |
| E 6 [1] KY-XH04 201           |                                                                    | 座標單位              |                      |             | mm 💌       |              |
| ● 動 動構成設計 ● 元約                | 編輯器(U)                                                             | 小數點位置             |                      |             | 0.001      |              |
| 🚺 單元通用語 🛛 👾 🗸                 |                                                                    | 360 度顯示           |                      |             |            |              |
| 🖕 軸控制設定 👘 👘                   |                                                                    | 旋轉角擇近             |                      |             | 執行         |              |
| ■ ■ ■ 點參數 ■ 単元團               | 監控器(C)                                                             | 座標轉換分子            |                      |             | 625        |              |
| 🚊 🧠 同步控制:                     |                                                                    | 座標轉換分母            |                      |             | 524288     |              |
| SV2 設定 ★単元測                   | 宣蹤(A)                                                              | 軟限位坐標系            |                      |             | 邏輯系        |              |
| 📑 單元程式 📑 📑 試運動                | ēm ▶                                                               | 定位控制(D) ▶         | <b>抽</b> 1(1)        |             | 不使用        |              |
|                               | (1)<br>(1)<br>(1)<br>(1)<br>(1)<br>(1)<br>(1)<br>(1)<br>(1)<br>(1) |                   | ¥¤1(1)               |             | 0.000 mm   |              |
| 📴 🔓 [2] KV-XH16 - 변환영         | 空制(S) ▶                                                            | 速度控制(S) ▶         |                      |             | 个使用        |              |
|                               | 從訪設備(F) ▶                                                          | 扭力控制(T) ▶         |                      |             | U.UUU mm   |              |
|                               |                                                                    |                   |                      |             | 設為錯誤       |              |
| - 標號                          |                                                                    | 絶對位置破測系統          | <b>E</b> 00 o mp     |             | INC        |              |
|                               |                                                                    | 1816161方:关闭制作使完全型 | Щ <del>32</del> ПРИ) |             | (氯碘合化)     |              |

圖 3.1.1

 檢查「軸錯誤」是否亮紅燈。若有錯誤,先點擊錯誤清除;若無錯誤,則點擊強制動作使能解除。當 「動作就緒」為綠燈後,再點擊強制伺服 ON 解除並等待「伺服就緒」轉為綠燈,動作順序不可顛倒。 完成「伺服就緒」後即可執行 JOG 正負方向移動。

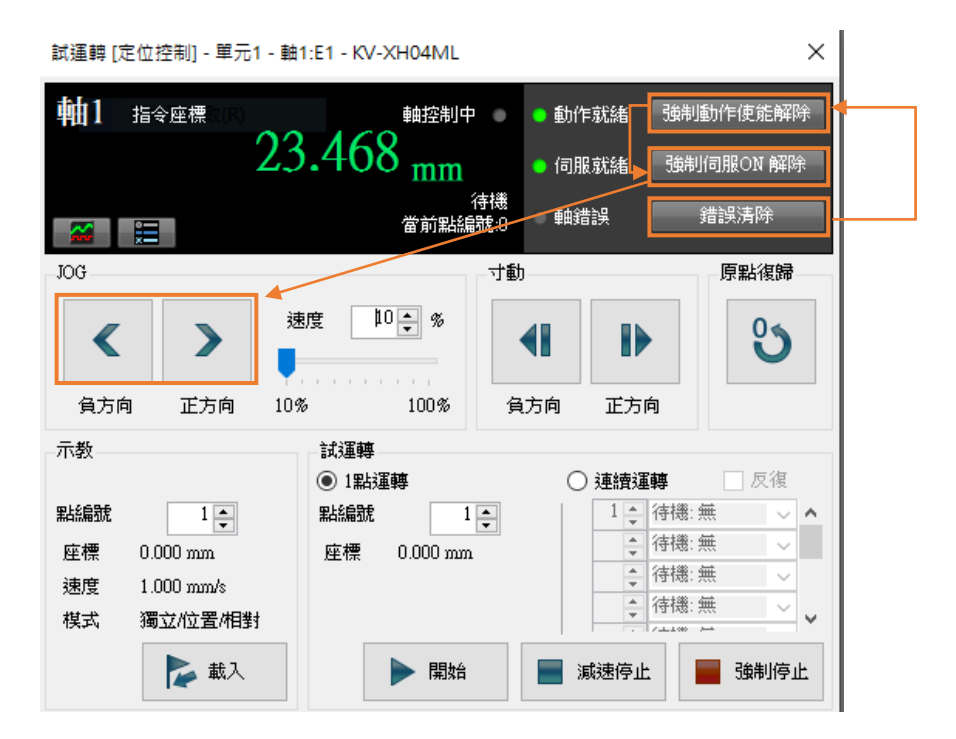

MD37UC01-2405

### E系列MECHATROLINK-III驅動器搭配KEYENCE KV STUDIO

- 試運轉
- 3. JOG 移動時,可開啟 Thunder 的 Scope,選擇 7. Motor velocity 查看馬達的速度回授,確認設定的速度命令與馬達實際的速度回授是否相符。根據參數設定的 JOG 高速速度 5.00 mm/s,可對應的轉速為 300 rpm。

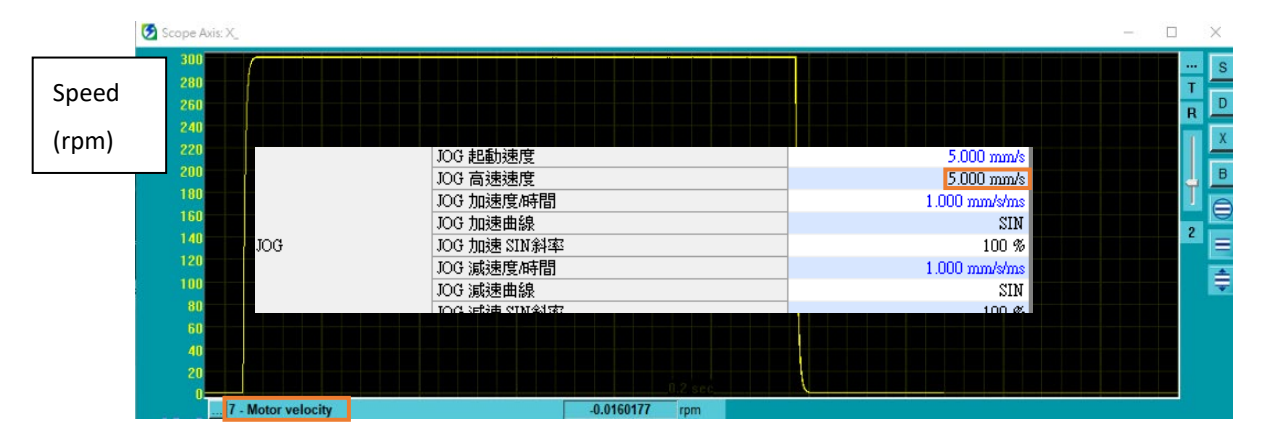

圖 3.1.3

註:

- (1) 若想要等比例實現定位運動單元設定的位置、速度、加減速,請將驅動器參數電子齒輪比 Pt210、Pt20E 設定為 1:1。
- (2) Thunder 1.9.20.0 以上與驅動器韌體版本 2.8.16 以上支援非 1:1 的電子齒輪比設定。

MD37UC01-2405

### E系列MECHATROLINK-III驅動器搭配KEYENCE KV STUDIO

# 3.2 起動速度、加減速度/時間、加速曲線

1. 使用前述設定方法將圖 3.2.1 的參數設定完成。

|     | JOG 起動速度     | 1.000 mm/s    |
|-----|--------------|---------------|
|     | JOG 高速速度     | 25.000 mm/s   |
|     | JOG 加速度/時間   | 0.010 mm/s/ms |
|     | JOG 加速曲線     | SIN           |
| JOG | JOG 加速 SIN斜率 | 100 %         |
|     | JOG 減速度/時間   | 0.010 mm/s/ms |
|     | JOG 減速曲線     | 直線            |

圖 3.2.1

2. 打開 Thunder > 工具 > 即時資料擷取, 並點擊開始以擷取速度命令 dPosVelCmd。

| 白 通訊設定 G Real-time data collection 2185                                                                                                    | × |
|----------------------------------------------------------------------------------------------------|---|
| PROFINET設定 檔案 (File) 工具 (Tools) 頁號(Sessions)                                                                                                    |   |
| 相位初始化設定<br>自動調適 +                                                                                                    |   |
| 絶對式編碼器初始化<br>類比命令偏壓調整<br>動性制動器<br>動性制動<br>現代<br>()<br>()<br>()<br>()<br>()<br>()<br>()<br>(                                                                                                    |   |
| 10月2日日日子/日本<br>第門控制系統<br>電子凸論                                                                                                    |   |
| 日朝/御別 規収変数(取多6組)     日朝/御別     伊osUe1Cmd     「     「     「     「     「     」     「     」     「     」     「     」     の     」     の     目前/御別     「     」     の     の      の      の |   |
| I/O設定         (用)均(15)           即時資料擷取         停止                                                                                                    |   |
| 頻譜分析 警報紀錄 如白的会会相交 End End End End End End End End End End                                                                                                    |   |
| ath思発却マの面<br>還原出廠預設<br>面前面積                                                                                                    |   |

圖 3.2.2

試運轉

3. 執行 JOG 正方向移動幾秒後放開,等待馬達停止。

| 試運轉 [定位控制] - 單元1                      | - 軸1: - KV-XH04ML                                    |                | ×                                     |
|---------------------------------------|------------------------------------------------------|----------------|---------------------------------------|
| •••1 <sub>指令座標</sub>                  |                                                      | ● 動作就緒         | 強制動作使能解除                              |
| 03                                    | 98.804 <sub>mm</sub>                                 | 🔵 伺服就緒         | 強制伺服ON 解除                             |
|                                       | 待<br>當前點編號                                           | 機<br>10   軸錯誤  | 錯誤清除                                  |
| JOG                                   |                                                      | 寸動             | 原點復歸                                  |
| 人         人           員方向         正方向 | 速度 100 ÷ %                                           | 負方向         正方 | • <mark>3</mark>                      |
| 示教                                    |                                                      | O \+++         |                                       |
| 點編號 1 🔺                               | <ul> <li>● 1點通轉</li> <li>點編號</li> <li>1 ▲</li> </ul> |                | ■ 探機: 無                               |
|                                       |                                                      |                | 待機: 無 🗸 🗸                             |
| 速度 1.000 mm/s                         |                                                      | *<br>*         | 待機: 無 🗸                               |
| 棋式 獨立位置相對                             |                                                      | ×              | 存機: 無 🗸 🗸                             |
| 🛃 🛃                                   | ▶ 開始                                                 | 📕 減速停」         | 计 计 计 计 计 计 计 计 计 计 计 计 计 计 计 计 计 计 计 |

圖 3.2.3

4. 開啟 Thunder > 工具 > 即時資料擷取·點擊停止後再按圖形 (請參考圖 3.2.2),以產生圖 3.2.4。

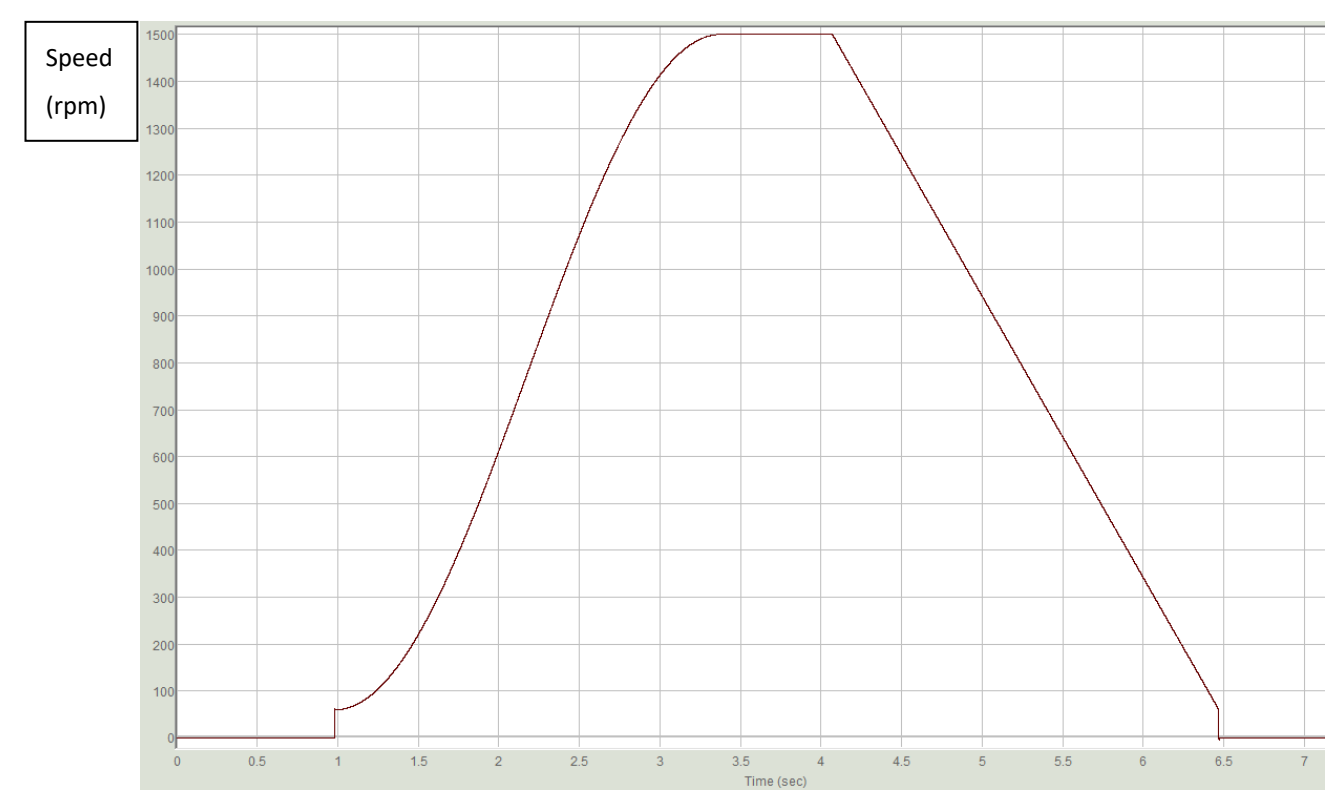

MD37UC01-2405

5. 依據第 2 章馬達一圈 (1mm)的解析度為 8388608 pulse/rev 之設定 · 起動速度 1.00 mm/s 應對應 實際轉速 60 rpm; JOG 高速速度 25.00 mm/s 應對應實際轉速為 1500 rpm。 加速曲線選 SIN · 表示起動速度到高速速度的速度命令成曲線狀; 減速曲線選直線 · 表示高速速度到 起動速度的速度命令成直線狀。

加/減速度時間 0.010 mm/s/ms 對應的實際加速度為 0.6 rpm/ms,表示每 1 ms 速度增加 0.6 rpm。

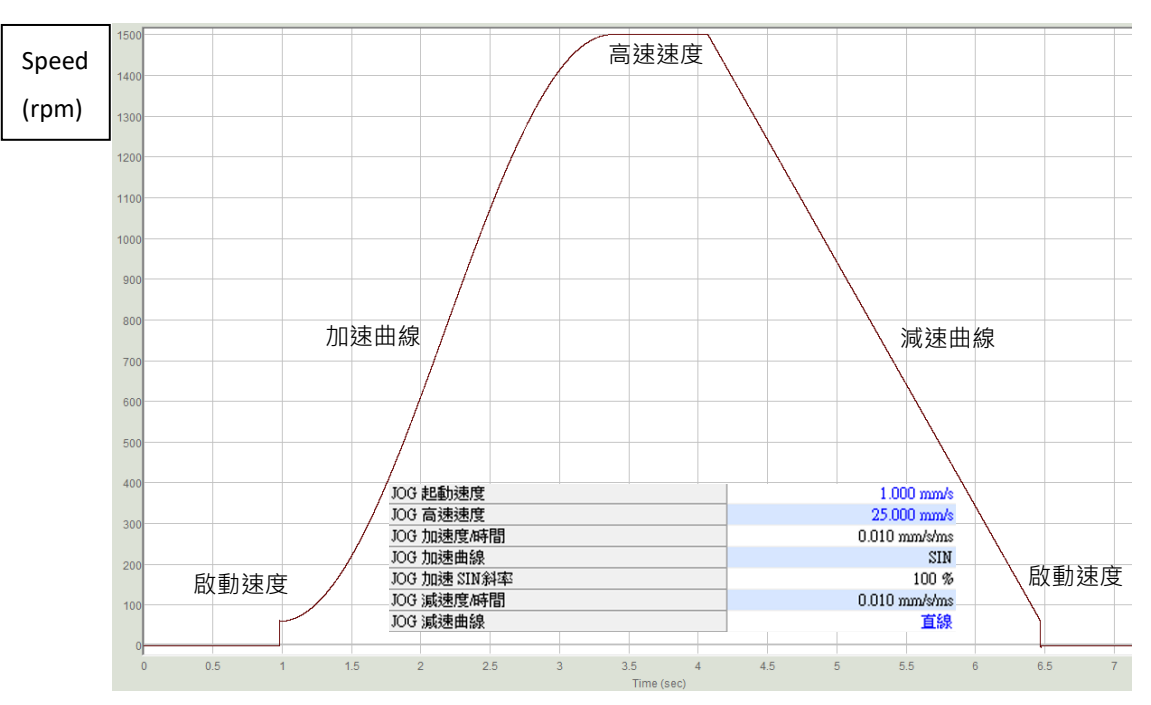

圖 3.2.5

# 4. 原點復歸

| 4. | 原點  | 復歸        | 4-1 |
|----|-----|-----------|-----|
| Z  | 1.1 | Z 相立即原點復歸 | 4-2 |
| Z  | 1.2 | 限位開關上升緣   | 4-3 |
| Z  | 1.3 | 原點感測器和Z相  | 4-4 |

MD37UC01-2405

原點復歸

#### E系列MECHATROLINK-III驅動器搭配KEYENCE KV STUDIO

# 4.1 Z 相立即原點復歸

原

1. 使用前述設定方法,將圖 4.1.1 原點復歸方法與方向設定完成。

|     | 原點復歸方法       | Z 相立即原點復歸     |
|-----|--------------|---------------|
|     | 原點復歸起動速度     | 0.000 mm/s    |
|     | 原點復歸爬行速度     | 5.000 mm/s    |
|     | 原點復歸運轉速度     | 5.000 mm/s    |
|     | 原點復歸加速度/時間   | 1.000 mm/s/ms |
|     | 原點復歸加速曲線     | SIN           |
|     | 原點復歸加速 SIN斜率 | 100 %         |
| 點復歸 | 原點復歸減速度時間    | 1.000 mm/s/ms |
|     | 原點復歸減速曲線     | SIN           |
|     | 原點復歸減速 SIN斜率 | 100 %         |
|     | 原點復歸方向       | 負方向           |
|     | 原點座標         | 0.000 mm      |

圖 4.1.1

註:

Z 相立即原點復歸,無須外部輸入任何訊號就能使用。使用者若無法輸入外部 P-OT、N-OT、DOG、EXT-PROBE1 訊號至驅動器時可參考此方法。歸原點若要使用外部 P-OT、N-OT、DOG、EXT-PROBE1 訊號,必須先做驅動器的 I/O 設定(詳細設定操作可參考《E 系列驅動器 Thunder 軟體操作手冊》)。

2. 確定「動作就緒」和「伺服就緒」為綠燈時,即可點擊**原點復歸**。馬達會根據原點復歸方向移動,尋 找編碼器原點(index),找到原點後馬達會靜止。

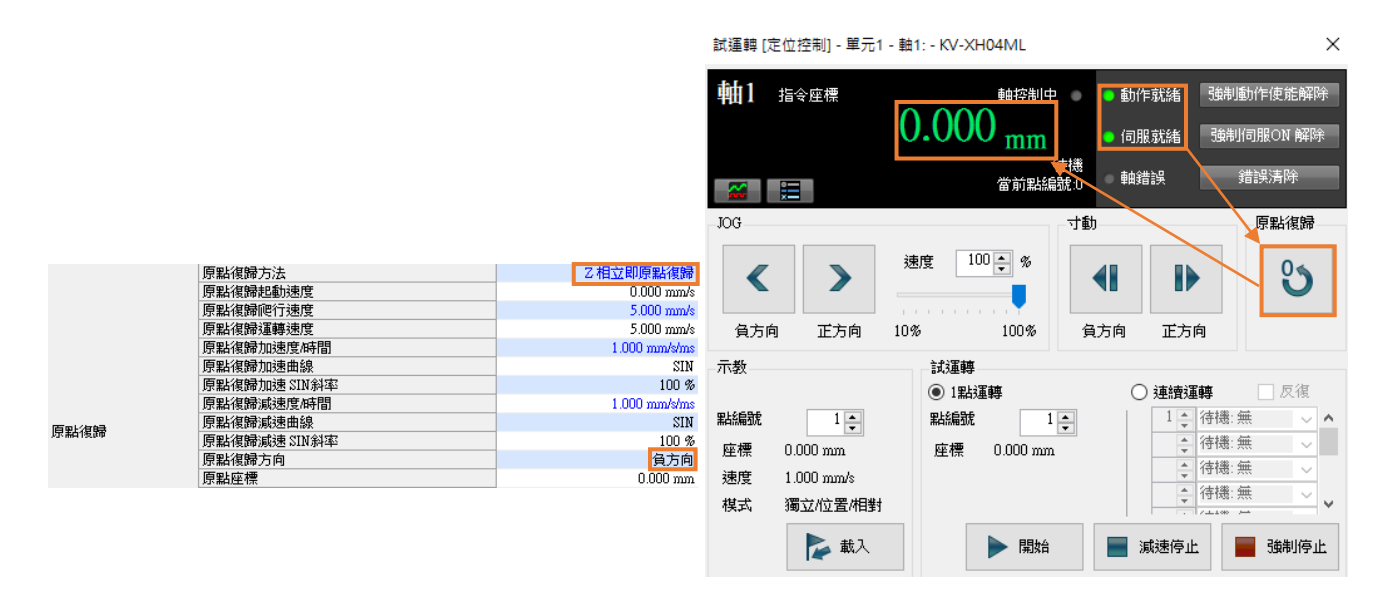

圖 4.1.2

註:

若搭配增量式編碼器時,需注意編碼器是否支援 index 訊號輸出。

MD37UC01-2405

E系列MECHATROLINK-III驅動器搭配KEYENCE KV STUDIO

原點復歸

# 4.2 限位開關上升緣

確定「動作就緒」和「伺服就緒」為綠燈時,點擊**原點復歸**。馬達往負方向移動,碰到 N\_OT 訊號後會立即往正方向移動並脫離 N\_OT 訊號。脫離後馬達會再往負方向移動,直到碰到 N\_OT 才停止。此原點復歸方法僅支援負方向。

|      |              |               | 試運轉 [定位控制] - 單元1 - | 軸1: - KV-XH04ML              | ×            |
|------|--------------|---------------|--------------------|------------------------------|--------------|
|      |              |               | 軸1 指令座標            | <u>     金融     注     金</u> 加 | e能解除<br>M 解除 |
|      | 原點復歸方法       | 限位開闢上升錄       |                    | <b>发放果场的第一 軸錯誤 錯誤</b> 涕      | 除            |
|      | 原點復歸起動速度     | 0.010 mm/s    |                    | 留月11未有於 <b>用</b> 当从,0        |              |
|      | 原點復歸爬行速度     | 0.500 mm/s    | JOG                | 寸動                           | 4復歸          |
|      | 原點復歸運轉速度     | 0.500 mm/s    |                    |                              | _            |
|      | 原點復歸加速度/時間   | 0.100 mm/s/ms | < >                | 速度 100 🗧 %                   | 0            |
|      | 原點復歸加速曲線     | SIN           |                    |                              |              |
|      | 原點復歸加速 SIN斜率 | 100 %         |                    |                              | _            |
|      | 原點復歸減速度時間    | 0.100 mm/s/ms | 負方向 正方向            | 10% 100% 負方向 正方向             |              |
| 原點復歸 | 原點復歸減速曲線     | SIN           | 示教                 | 試運轉                          |              |
|      | 原點復歸減速 SIN斜率 | 100 %         |                    | ● 112は漏錬 ○ 道崎漏錬              | 反復           |
|      | 原點復歸方向       | 負方向           |                    |                              |              |
|      | 原點座標         | 0.000 mm      |                    |                              | n            |
|      |              |               | 座標 0.000 mm        | 座標 0.000 mm. ↓ (++巻 点        | ~            |
|      |              |               | 速度 1.000 mm/s      |                              | ~            |
|      |              |               | 棋式 獨立位置相對          | ● 待職:無                       | ~ <b>v</b>   |
|      |              |               | 📡 載入               | ▶ 開始 📄 減速停止 📄 强              | 謝停止          |

圖 4.2.1

HIWIN. MIKROSYSTEM MD37UC01-2405

#### E系列MECHATROLINK-III驅動器搭配KEYENCE KV STUDIO

試運轉 [定位控制] - 單元1 - 軸1: - KV-XH04ML

×

# 4.3 原點感測器和 Z 相

確定「動作就緒」和「伺服就緒」為綠燈後,點擊**原點復歸**。當馬達往負方向移動,碰到原點感測器 EXT-PROBE1 訊號後,會反向移動脫離原點感測器 EXT-PROBE1 訊號。脫離後馬達會再返向移動,直到碰到原點感測器 EXT-PROBE1 訊號才停止。

|              |              |                                       | ┿┪┨ 指令座標         | • 0.000 mm               | <ul> <li>動作就給</li> <li>動作就給</li> <li>動制動作使能解除</li> <li>伺服就給</li> <li>強制伺服ON 解除</li> </ul> |
|--------------|--------------|---------------------------------------|------------------|--------------------------|-------------------------------------------------------------------------------------------|
|              | 原點復歸方法       | 原點感測器和乙相                              | •                | ()機                      |                                                                                           |
|              | 原點復歸起動速度     | 0.010 mm/s                            |                  | 當前點編號已                   | ● 剿捕決                                                                                     |
|              | 原點復歸爬行速度     | 0.500 mm/s                            | IOG              | <del></del>              | 市の取得時                                                                                     |
|              | 原點復歸運轉速度     | 0.500 mm/s                            | 100              |                          |                                                                                           |
|              | 原點復歸加速度/時間   | 0.100 mm/s/ms                         |                  | 速度 100 🗣 %               |                                                                                           |
|              | 原點復歸加速曲線     | SIN                                   |                  |                          |                                                                                           |
|              | 原點復歸加速 SIN斜率 | 100 %                                 |                  |                          |                                                                                           |
|              | 原點復歸減速度/時間   | 0.100 mm/s/ms                         | 貧万回 止万回 1        | 0% 100% 1                | 自万问 止万问                                                                                   |
| <b>原</b> 點復歸 | 原點復歸減速曲線     | SIN                                   | 示教               | 試運轉                      |                                                                                           |
| AN MALISCOP  | 原點復歸減速 SIN斜率 | 100 %                                 |                  | <ul> <li>1點運轉</li> </ul> | ○ 連續運轉     反復                                                                             |
|              | 原點復歸方向       | ● ● ● ● ● ● ● ● ● ● ● ● ● ● ● ● ● ● ● | 點編號 1 ▲          | 點編號 1 🛓                  | 1 ↔ 待機:無 🗸 🔺                                                                              |
|              | 原點座標         | 0.000 mm                              | 座標 0.000 mm      | 座標 0.000 mm              | ↓ 待機: 無 🗸                                                                                 |
|              |              |                                       | 連度 1.000 mm/s    |                          | - (存機: 無 →                                                                                |
|              |              |                                       | 推步 漂台/位置/旧料      |                          | ◆ 待機: 無 🗸 🗸                                                                               |
|              |              |                                       | 1关24 180 立门立直州百到 |                          |                                                                                           |
|              |              |                                       | 載入               | ▶ 開始                     | 📄 減速停止 📄 強制停止                                                                             |
|              |              |                                       |                  |                          | · · · · · · · · · · · · · · · · · · ·                                                     |

圖 4.3.1

補充說明:

- 1. 上述為 Keyence 定位運動單元所支援的其中 3 個原點復歸方法,其他方法與詳細資訊可參考《KV-XH16ML/XH04ML 使用者手冊》第8章。
- 2. 原點復歸所使用的原點感測器與 DOG 訊號,會對應到驅動器的 EXT-PROBE1 輸入訊號。
- 3. Thunder 1.9.20.0 以上與驅動器韌體版本 2.8.16 以上才支援 EXT-PROBE1 相關功能。